## ALAMEDA ALLIANCE FOR HEALTH PROVIDER PORTAL INSTRUCTIONS GUIDE

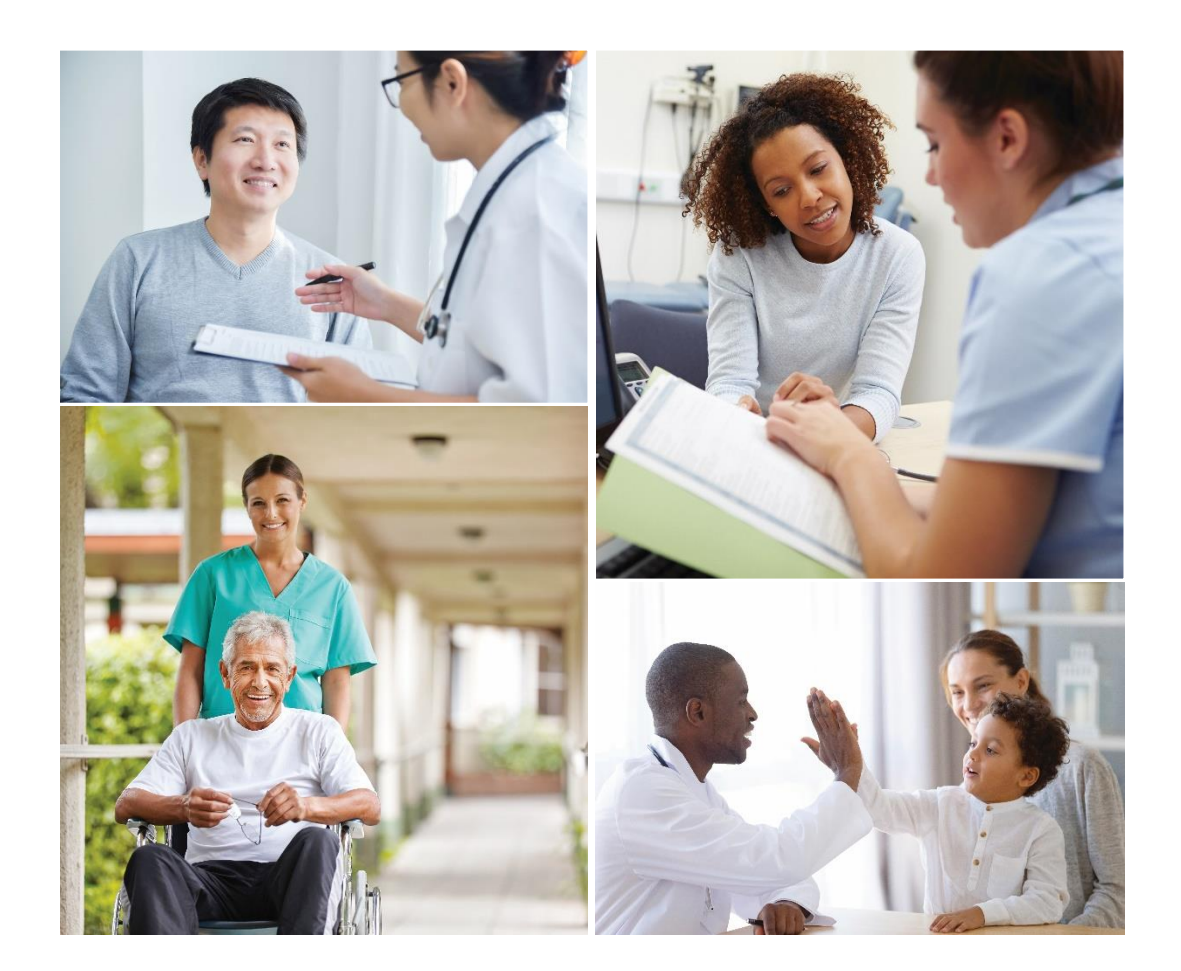

### WE ARE HERE TO HELP YOU!

At Alameda Alliance for Health (Alliance), we value our dedicated provider partner community. We are here to help ensure that you have everything that you need to care for Alliance members and that your experience as an Alliance Provider is positive.

We have created a guide to the Alliance Provider Portal. This guide provides key information on how to create an account, check a patient's eligibility, coverage, and claim status, submit and view authorizations and referrals, submit a provider appeal or dispute, and more.

The features described in this guide are subject to change. For the most up-to-date information, please visit the Alliance Provider Portal. You can also call the Alliance Provider Services Department at **1.510.747.4510**.

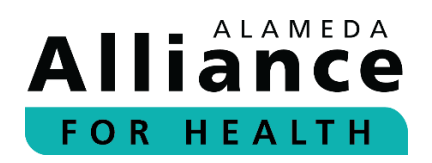

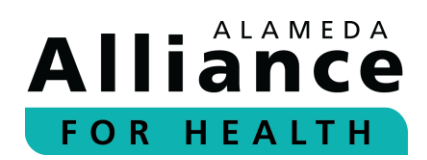

## **Table of Contents**

| Table of Contents                                                                    | 2                |
|--------------------------------------------------------------------------------------|------------------|
| Creating an Account                                                                  | 4                |
| Provider Portal Homepage                                                             | 8                |
| lcons                                                                                | 8                |
| Navigation Toolbar                                                                   | 9                |
| Member Info1                                                                         | .0               |
| Member Eligibility1                                                                  | .0               |
| Member Roster1                                                                       | .3               |
| Pharmacy1                                                                            | .4               |
| Claims1                                                                              | .7               |
| Search Claim Status1                                                                 | .7               |
| Search by Tax Identification Number (TIN)1                                           | .7               |
| Submit Professional Claim2                                                           | 22               |
| Completing the Member / Patient Information2                                         | 22               |
| Completing the Provider / Physician Information2                                     | 27               |
| Completing the Billing Provider / Service Facility Location Information              | \$1              |
| Completing the Diagnosis – Service Line(s) / Procedure Information                   | \$5              |
| Completing Attachment(s)4                                                            | 1                |
| Completing Preview & Submit4                                                         | 2                |
| Searching Previously Submitted Provider Portal Claims4                               | 13               |
| Electronic Remit Advice (eRA)/Explanation of Payment (EOP)4                          | 15               |
| Authorizations4                                                                      | 17               |
| Search Authorizations4                                                               | 17               |
| Submit New Authorizations5                                                           | 50               |
| Modifying Authorizations5                                                            | 51               |
| Reports5                                                                             | ;3               |
| Current Reports5                                                                     | ;3               |
| Archived Reports5                                                                    | 53               |
| Provider Resources                                                                   | 54               |
| ALLIANCE PROVIDER SERVICES DEPARTMENTJANUARY 202PORTAL INSTRUCTIONS GUIDEPage 2 of 6 | 23<br>6 <b>0</b> |

# Alliance FOR HEALTH

| Provider Directory                     | 54 |
|----------------------------------------|----|
| Provider Manual                        | 56 |
| Provider Portal Instructions Guide     | 56 |
| Care Plans                             | 57 |
| Potential Quality Issue (PQI) Referral | 58 |
| Provider Appeal/Dispute                | 60 |
| We are Here to Help                    | 60 |

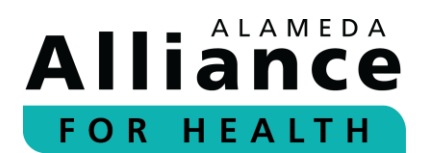

### **Creating an Account**

Below is the information about how to create a provider account.

#### **Step 1:** Visit the Alliance website at **www.alamedaalliance.org**.

Select **Provider Portal** at the top right corner. You will be redirected to the Alliance Provider Portal webpage.

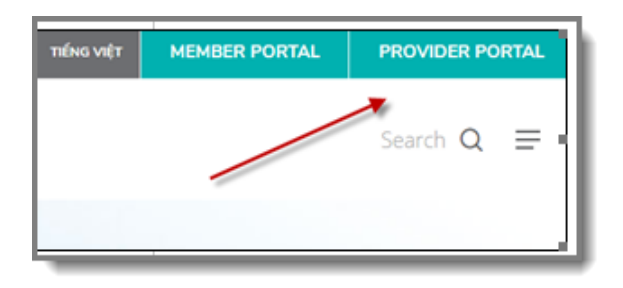

**Step 2:** Select **Create Account**, on the right side of the page.

| Sign into your account                                                                                                    |                |  |  |
|----------------------------------------------------------------------------------------------------|----------------|--|--|
| Username                                                                                                    |                |  |  |
| Password                                                                                                    |                |  |  |
| Sign In                                                                                                    | Create Account |  |  |
| Forgot your usemame or password?                                                                                                    |                |  |  |
| If you are having issues authenticating your username and/or<br>password, please call:<br>Alliance Provider Services Department<br>Monday - Friday, 7:30 am - 5 pm<br>Phone Number: <b>1.510.747.4510</b> |                |  |  |

**Please Note:** If you have already created an account and cannot log in, please click **Forgot your username or password?** to update your information and/or reset your password.

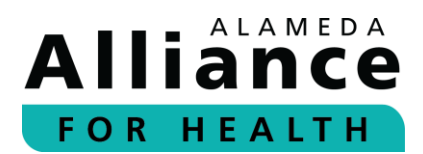

## **Step 3:** Review the License Agreement. To agree, please select the **Accept** checkbox and click **Next**.

| Term and Termination. This license is effective until terminated by either you or the producers of this website. This liv<br>you fail to comply with any provisions of this Agreement. The provisions of this Agreement which by their nature exist<br>survive termination of this Agreement, including but not limited to the sections relating to Restrictions, Content of the<br>of Warranties, Limitation of Liability, and Governing Law.<br>Content of the Website. The insurance products, data, and other information referenced in the website are provided<br>We make no representations regarding the products, data, or any information about the products. We are not liable<br>fuestions, complaints, or claims regarding the products or data must be directed to the appropriate provider or yend |      |  |  |  |
|----------------------------------------------------------------------------------------------------|------|--|--|--|
| ☑ Accept                                                                                                    |      |  |  |  |
| Cancel                                                                                                    | Next |  |  |  |

#### **Step 4:** Complete all fields. When done, please click **Add Provider**.

| Please complete all fields. Your Tax Identification | and NPI Numbers are required.                  |          |
|-----------------------------------------------------|------------------------------------------------|----------|
| Select "Add Provider" at the bottom of the form t   | o add one or more Tax Identification and NPI N | Numbers. |
| Select "Next" to proceed with the Sign-up proces    | S.                                             |          |
| First Name                                          |                                                |          |
| Last Name                                           |                                                |          |
| Address Line 1                                      |                                                |          |
| Address Line 2                                      |                                                |          |
| City                                                |                                                |          |
| State                                               |                                                |          |
| Select                                              | ` /                                            |          |
|                                                     |                                                |          |
| Organization Name                                   |                                                |          |
| Previous                                            | Add Provider                                   | Cancel   |

A pop-up box will appear.

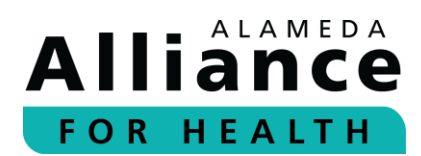

Step 5: Enter your provider Tax Identification Number (TIN) and National Provider Identifier (NPI). When done, please click Add Provider.

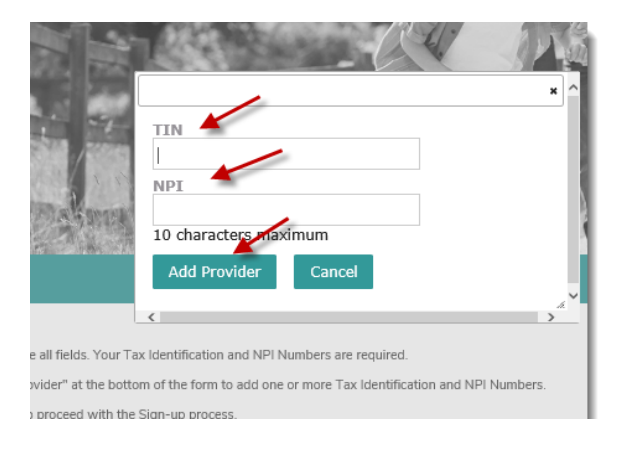

To add an additional provider to your account, please click **Add Provider** and repeat. There is no limit to how many providers you can add.

**Step 6:** When all providers have been added, please click **Next**.

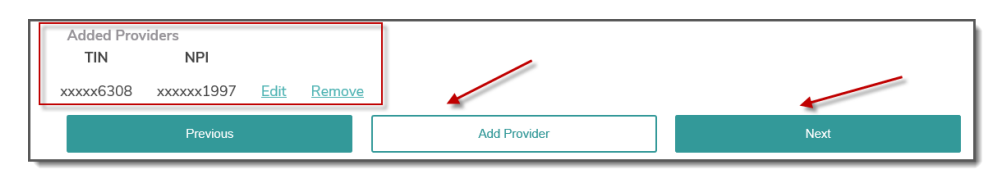

**Step 7:** Complete all fields. When done, please click **Next**.

| Username                                                                                                    |
|----------------------------------------------------------------------------------------------------|
| Teststacey001 ×                                                                                                |
| E-mail Address                                                                                                 |
| and and the fighter of the second second second second second second second second second second second second |
| Confirm E-mail Address                                                                                         |
| /@alamedaalliance.org                                                                                          |
| Password                                                                                                    |
| ****                                                                                                    |
| Confirm Password                                                                                               |
| *****                                                                                                    |
| Security Question 1                                                                                            |
| In what city were you born? (Enter full name of cit                                                            |
| Cargolium                                                                                                    |

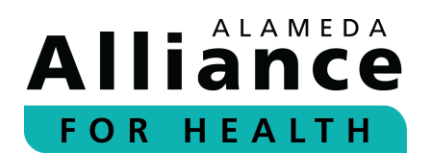

Your access request will be submitted for approval.

Please allow **two (2) business days** for the Alliance Provider Service Department to review and respond.

#### Access Pending

```
Thank you for submitting your request for your on-line Provider Portal account!
Our Provider Services team will respond to your request within 2 business days.
If you have any questions, please contact our Provider Relations Department Call Center at: 1.510.747.4510, option #3
```

If you have any questions, please contact:

Alliance Provider Services Department Monday – Friday, 7:30 am – 5 pm Phone Number: **1.510.747.4510** Email: **providerservices@alamedaalliance.org** 

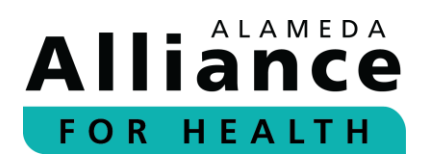

### **Provider Portal Homepage**

Below is the information on how to navigate the homepage after you have logged in, including icons and the navigation toolbar.

On the Alliance Provider Portal homepage, you can view the Alliance Provider Services Department contact information and hours, and the following headers:

- News and Updates The latest provider news and updates.
- Contact Us The Alliance contact information.
- Locations The Alliance mailing information.

To view more information, please click on the header to expand the content.

| Thank you for being a part of the Alliance provider network! We value our dedicated provider partner community and we are<br>committed to continuously improving our provider satisfaction. The Alliance Provider Portal will allow you to exchange<br>information with us and gain access to services in a secure environment. |  |
|----------------------------------------------------------------------------------------------------|--|
| If you have any questions about the Alliance Provider Portal, our practices, or our members, please call:<br>Alliance Provider Services Department<br>Monday - Friday, 7:30 am - 5 pm<br>Phone Number: <b>1.510.747.4510</b><br><b>News and Updates</b>                                                                         |  |
| Contact Us Locations                                                                                                    |  |

#### lcons

There are several icons located on the right panel of the homepage after you log in.

| Welcome, Rex<br>Thank you for being a part of the Alliance provider network! We value our dedicated provider partner community and we are<br>committed to continuously improving our provider satisfaction. The Alliance Provider Portal will allow you to exchange<br>information with us and gain access to services in a secure environment.<br>If you have any questions about the Alliance Provider Portal, our practices, or our members, please call:<br>Alliance Provider Services Department<br>Monday - Friday, 7:30 am - 5 pm<br>Phone Number: <b>1.510.747.4510</b> | Pharmacy & Drug Benefits         |
|----------------------------------------------------------------------------------------------------|----------------------------------|
| «News and Updates     «Affordable Care Act - Provider Payment Increase                                                                                                    | Lab Results                      |
| ⊯Provider Pulse Newsletter & Updates<br>⊫Contact Us                                                                                                    | Pharmacy                         |
| Alliance Provider Services Department<br>Monday - Friday, 7:30 am - 5 pm<br>Phone Number: <b>1.510.747.4510</b>                                                                                                    | LEI                              |
| Locations                                                                                                    | Provider Demographic Attestation |
| Alameda, CA 94502                                                                                                    |                                  |
| Claims Address:<br>PO Box 2460<br>Alameda, CA 94501-0460                                                                                                    |                                  |

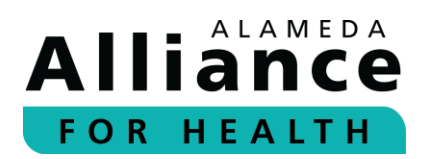

#### Pharmacy & Drug Benefits

Links to our Drug Formulary, Prescription Drug Prior Authorization (PA) Request Form, and more.

#### Forms

Links to frequently used forms.

#### Lab Results

Links to the Quest Diagnostic website to view lab information.

#### Pharmacy

Links to instructions to submit authorization requests for a medication electronically or by fax.

#### **Provider Demographic Attestation**

Links to a list of providers to review and approve based on the NPIs in your account (to be completed on a yearly basis).

#### **Navigation Toolbar**

At the top of every page, there is a navigation toolbar. Some pages that are displayed in the navigation toolbar require additional permission from the Alliance. To obtain access, please contact the Alliance Provider Services Department.

| Home Member Info Claims Authorizations Reports Provider F | Resources |
|-----------------------------------------------------------|-----------|
|-----------------------------------------------------------|-----------|

If you have any questions, please contact:

Alliance Provider Services Department Monday – Friday, 7:30 am – 5 pm Phone Number: **1.510.747.4510** Email: **providerservices@alamedaalliance.org** 

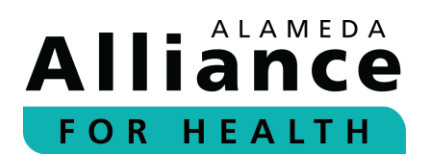

### Member Info

Below is the information about how to navigate the pages under **Member Info** in the navigation toolbar.

When your cursor hovers over **Member Info** in the navigation toolbar, the following links will appear:

- Member Eligibility
- Member Roster
- Pharmacy

#### **Member Eligibility**

- **Step 1:** To search for an Alliance member, please use your cursor to hover over **Member Info** in the navigation toolbar and select **Member Eligibility**.
- **Step 2:** Complete the appropriate fields.

Member eligibility can be searched by one (1) of the following:

- Member Name (First Name and Last Name)
- Member ID (nine-digit format: 00000000)
- Member SSN (00000000)
- Member CIN # (0000000E)
- Date of Birth

After you are done entering the information for any of the options above, please click **Search**.

| Member Eligibility                  |                                         |                |  |  |
|-------------------------------------|-----------------------------------------|----------------|--|--|
| First Name:<br>Last Name:<br>Search | Member ID<br>Member SSN<br>Member CIN # | Date of Birth: |  |  |

**Please Note:** You can search for multiple Alliance **Member ID** numbers by separating each member ID with a comma (,) or by pressing **Enter** after each number.

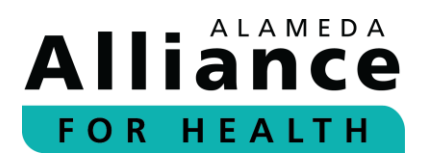

#### **Step 3:** Member Eligibility shows member status as of the date of search.

The following headings are listed under Member Eligibility:

- Member ID
- Member Name
- Date of Birth
- Gender

- PCP
- Plan (Medi-Cal or Group Care)
- Status (Active or Terminated)

Select the member's name to view additional information.

To download results in an excel format, please click **Download Results**.

| Memb           | er Eligibility |               |        |                            |          |          |
|----------------|----------------|---------------|--------|----------------------------|----------|----------|
| Member ID      | Member Name    | Date of Birth | Gender | PCP                        | Plan     | Status   |
| 10101-0.011045 |                | 1012230070    | 101    | Subtract Multines - series | MEDI-CAL | Active / |

#### **Step 4:** Member Details provides the following:

- Member Status (Active or Terminated)
- Current Date
- Member Name
- Member ID
- Gender

- DOB
- Address
- Preferred Language(s)
- Home Phone
- Relationship

| Member Details |                                              |                        |
|----------------|----------------------------------------------|------------------------|
| Member Status: | Active                                       | Current Date:          |
| Member Name:   | CARL FROM TO ATTAC                           | Member ID:             |
| Gender:        | Hants                                        | DOB:                   |
| Address:       | filman and lever<br>Games and film the state | Preferred Language(s): |
| Home Phone:    | 12.221 20.730 20.231                         | Relationship:          |

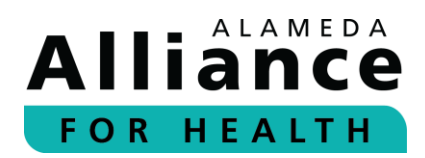

PCP Details provides the following:

- PCP or Clinic Name
- NPI
- Gender
- Network

- Address
- Phone Number
- Website
- Email

| PCP Details  |                                                    |                |
|--------------|----------------------------------------------------|----------------|
| PCP Name:    | Halimuni Medhana Harita<br>Halimuni Medhana Harita | PCP NPI:       |
| PCP Gender:  |                                                    | PCP's Network: |
| Address:     | 1998 (Constant) Basile and<br>Basile 1999          |                |
| City         | (Espharup)                                         | State          |
| PCP Phone:   | 10.441-10077-107748                                | Zip            |
| PCP Website: | Not Available                                      | PCP Email:     |

#### PCP History provides the following:

• Start Date

• Group Type (Medi-Cal or Group Care)

End DatePCP

| PCP History             |            |                                                            |          |  |  |  |  |
|-------------------------|------------|------------------------------------------------------------|----------|--|--|--|--|
| Start                   | End        | PCP                                                        | Group    |  |  |  |  |
| 05/01/2020              | 06/30/2020 | ALLIANCE-                                                  | MEDI-CAL |  |  |  |  |
| 04/01/2020              | 04/30/2020 | ALLIANCE-PCP Not Assigned (01078)-PCP Not Assigned (01078) | MEDI-CAL |  |  |  |  |
| Fligibility Information |            |                                                            |          |  |  |  |  |

Eligibility Information provides the following:

• Plan (Medi-Cal or Group

• Effective Date

Care)

- Copays
- Coordination of Benefits Coverage

| Eligibility Information             |                                  |                                    |
|-------------------------------------|----------------------------------|------------------------------------|
| Primary Alliance Coverage           | The initial effective            |                                    |
| Effective Date:                     | date of continuous<br>enrollment | Plan:                              |
| 03/01/2013 - Active                 |                                  | MEDI-CAL                           |
| CoPays:                             |                                  | Coordination of Benefits Coverage: |
| Office Visit, ER, Hospital - \$0 Rx | N:                               |                                    |

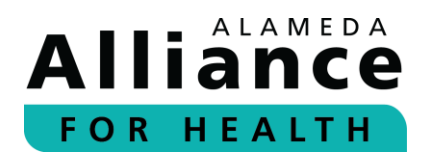

If a member has coordination of benefits coverage, you will see the following:

Coordination of Benefits Coverage:

Y: MEDICARE PART A, MEDICARE PART B

Please Note: The Effective Date is the initial effective date of coverage with the plan.

**Current Profile** provides the following:

• Member Benefits (PDF) (Medi-Cal or Group Care)

|   | Current Profile                                                 |
|---|-----------------------------------------------------------------|
| ľ | Click on the link below to see the member's benefit highlights. |
| l | Medi-Cal Benefits (PDF)                                         |
|   |                                                                 |

**Please Note:** Some **teal-colored text** will display additional information if you hover your cursor over it.

#### **Member Roster**

- **Step 1:** To view all members who are assigned to a primary care provider (PCP), please use your cursor to hover over **Member Info** in the navigation toolbar and select **Member Roster**.
- **Step 2:** Select a **Provider NPI** from the dropdown list.

A list of members associated with the selected NPI will appear.

**Please Note:** If no patients are found under the selected NPI, the message "**No** patients found" will appear.

- Step 3: The following headings are located under Member Roster:
  - PCP Begin Date
  - Member ID
  - Member Name
  - Date of Birth

- Gender
- PCP
- Plan (Medi-Cal or Group Care)
- Status (Active or Terminated)

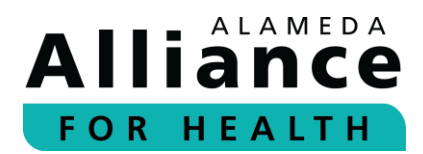

To download in an excel format, please click **Download Results**.

| PCP Begin Date • | Member ID | Member Name | Date of Birth | Gender | PCP    | Plan         | <u>Status</u> |
|------------------|-----------|-------------|---------------|--------|--------|--------------|---------------|
| 9/1/2019         |           |             |               |        |        | MEDI-CAL     | Active        |
| 9/1/2019         |           |             |               |        |        | MEDI-CAL     | Active        |
| 9/1/2019         |           |             |               |        |        | MEDI-CAL     | Active        |
| 8/1/2019         |           | 1           | 1000          |        | 7010.0 | <br>MEDI-CAL | Active        |
| 8/1/2019         |           |             |               |        |        | MEDI-CAL     | Active        |
| 8/1/2019         |           |             |               |        |        | MEDI-CAL     | Active        |
| 8/1/2019         |           |             |               |        |        | MEDI-CAL     | Active        |
| 8/1/2019         |           |             |               |        |        | MEDI-CAL     | Active        |
| 8/1/2019         |           |             |               |        |        | MEDI-CAL     | Active        |
| 8/1/2019         |           |             |               |        |        | MEDI-CAL     | Active        |

#### Pharmacy

- **Step 1:** To view an Alliance Group Care member's prescription information, please use your cursor to hover over **Member Info** in the navigation toolbar and select **Pharmacy**. *Please note, Alliance Medi-Cal member prescriptions are carved out to Medi-Cal Rx effective Friday, April 1, 2022. For more information, please visit https://medi-calrx.dhcs.ca.gov/home/.*
- **Step 2:** Select a **Provider TIN** from the dropdown list.

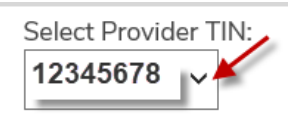

**Step 3:** Complete the appropriate fields.

Prescription information can be searched by one (1) of the following:

- Prescription Number(s)
- Member ID (nine-digit format: 00000000)
- Member SSN (00000000)
- Member CIN # (0000000E)
- Date of Birth

Prescriptions can also be searched by date of fill. To locate prescriptions within a date range, please include the **Begin Date** and **End Date**.

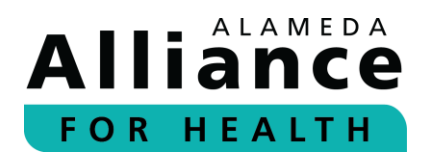

After you are done entering the information for any of the options above, please click **Search**.

| Prescription Number(s) | Member ID V    | Begin Date: |
|------------------------|----------------|-------------|
|                        | Date of Birth: | End Date:   |
| Search                 |                |             |

**Please Note:** You can search for multiple prescription numbers by separating each prescription with a comma (,) or by pressing **Enter** after each number.

**Step 4:** The prescription(s) associated with the Alliance member will appear.

The following headings are located under **Pharmacy**:

Rx Number

- Date Filled
- Member First Name
- Days Supply
- Member Last Name
- Prescriber Name

• Pharmacy

| RX Number O | Member First Name | Member Last Name | Pharmacy<br>WALMART PHARMACY 10- | Date Filled<br>9/7/2019 | Days Supply<br>8 | Prescriber Name<br>NANCY |
|-------------|-------------------|------------------|----------------------------------|-------------------------|------------------|--------------------------|
|             |                   |                  | 44  4  Page 1 of 1  ▶  ▶▶        |                         |                  |                          |
|             |                   |                  |                                  |                         |                  | Download Results         |

To download results in an excel format, please click **Download Results**.

**Step 5:** Select **RX Number** to expand results.

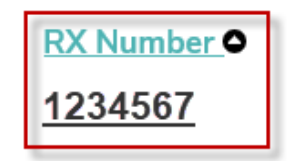

**Step 6:** Member Details provides the following:

- RX Number
- Pharmacy Name
- Date Filled
- Prescriber Name

- Member Name
- Member ID
- Member DOB

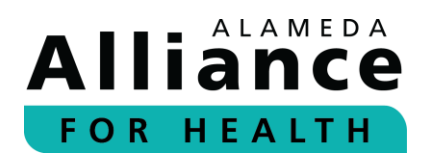

#### Prescription Summary provides the following:

- Label Name
- Quantity

- Prescribed Date
- Days Supply

| Member Details       |               |                 |                                        |
|----------------------|---------------|-----------------|----------------------------------------|
| RX Number            | /34           | Pharmacy Name   | CAS (PLANTALS) (1997)                  |
| Date Filled          | /3/1110       | Prescriber Name | W1000000000000000000000000000000000000 |
| Member Name          | 11.404/001267 | Member ID       | 1.111.0010179888                       |
| Member DOB           | /11002        |                 |                                        |
| Prescription Summary | ,             |                 |                                        |
| Label Name           | Quantity      | Prescribed Date | Days Supply                            |
|                      | 383           | 100110.01110    | 18                                     |

#### You can select to go Back to Search Results or Print the line details below the table.

| Quantity      | Prescribed Date | Days Supply                         |
|---------------|-----------------|-------------------------------------|
| 30 09/07/2019 |                 | 8                                   |
|               |                 | Back to Search Results   Print View |

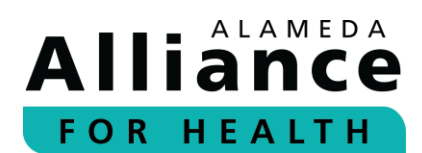

### Claims

Below is the information about how to navigate the pages under **Claims** in the navigation toolbar.

When your cursor hovers over **Claims** in the navigation toolbar, the following links will appear:

- Search Claim Status
- Submit Professional Claims

#### **Search Claim Status**

#### Search by Tax Identification Number (TIN)

- **Step 1:** To search for a member's claim status by TIN, please use your cursor to hover over **Member Info** in the navigation toolbar and select **Claim Status**.
- **Step 2:** Click **Select Provider TIN** and select from the dropdown list. All claims associated with the same TIN will appear.

The following headings are located under Claim Status:

- Claims Status
- Claim Number
- Member Name
- Member ID
- Start Date of Service

- End Date of Service
- Rendering Provider
- Total Billed
- Amount Paid

| 2345678                     | ~                     |             |                  |                       |                     |                    |                         |                        |
|-----------------------------|-----------------------|-------------|------------------|-----------------------|---------------------|--------------------|-------------------------|------------------------|
| Clair                       | m Status              |             |                  |                       |                     |                    |                         |                        |
| <u>Claim Status</u><br>PAID | <u>Claim Number</u> O | Member Name | <u>Member ID</u> | Start Date of Service | End Date of Service | Rendering Provider | Total Billed<br>S175.00 | Amount Paid<br>S129.35 |
|                             |                       |             |                  |                       |                     |                    | ¢75.00                  | ¢0.00                  |

#### **Step 3:** Select a heading to filter results by section.

| Claim Status |                  |                  |              |                          |                     |                       |               |             |
|--------------|------------------|------------------|--------------|--------------------------|---------------------|-----------------------|---------------|-------------|
| Claim Status | Claim Number O   | Member Name      | Member ID    | Start Date of<br>Service | End Date of Service | Rendering Provider    | Total Billed  | Amount Paid |
| PAID         | 1100000000000000 | ULCONE<br>SPINIS | 96/71/01/101 | 71,0110                  | 77-2294-221-128-    | (314.+6a;3+6a)6<br>MC | \$111,000,000 | \$885.05    |

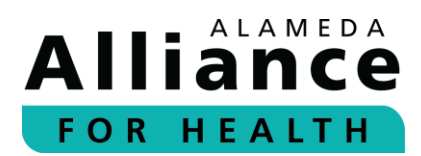

#### Step 4: Click Claim Number to expand results.

| Claim Status |            |                     |                  |                          |                     |                     |              |             |  |
|--------------|------------|---------------------|------------------|--------------------------|---------------------|---------------------|--------------|-------------|--|
| Claim Status | Claim Numb | Member Name         | <u>Member ID</u> | Start Date of<br>Service | End Date of Service | Rendering Provider  | Total Billed | Amount Paid |  |
| PAID         | 1100000448 | 014004E<br>19794415 | MC/1201228       | 75,000                   | 7/12/06/201120      | DVAHERCTHCHRE<br>NC | \$111,012,36 | \$885.05    |  |

**Step 5:** Claim Detail for Member provides the following:

- Member Name
- Member Number
- Claim Number
- Claim Status
- Date of Service
- Date Received

- Rendering Provider
- Total Charges
- RA Date
- Total Paid
- Member Cost/Responsibility

The following headings are located under Services and Charges:

- Line (line number on claim)
- From Date
- Through Date
- CPT Codes and Modifiers
- Services
- Quantity
- Amount Billed

- Amount Approved
- Other Amount
- Amount Paid
- Status
- RA/Check Date
- Check Number

**Please Note**: For delegated claims, you will not see a paid, in process, or denied status. Claim status will be included with **Encounter Data**.

You can select **Back to Search Results** or **Print** the line details below the table.

|                     | ber Name:   |       |               |                              |       |        | Mem      | ber Number  |              |         |           |        |  |
|---------------------|-------------|-------|---------------|------------------------------|-------|--------|----------|-------------|--------------|---------|-----------|--------|--|
| Clain               | n Number:   |       |               |                              |       |        | Claim    | n Status:   |              |         | PAID      | i.     |  |
| Date                | of Service: |       | 09/12/2019    |                              |       |        | Date     | Received:   |              |         |           |        |  |
| Rendering Provider: |             | r:    |               | Total Charges:               |       |        |          |             |              |         |           |        |  |
| RA Date             |             |       |               |                              |       | Total  | Paid:    |             |              |         |           |        |  |
|                     |             |       |               |                              |       |        | Mem      | ber Cost/Re | sponsibility |         | \$0.0     | 0      |  |
| Servi               | ices and Ch | arges | CDT Codes and | Consistent                   | 01.   |        | A        | Other       | A            | Charles | DA/Charle | Charle |  |
| Line                | From Date   | Date  | Modifiers     | Services                     | Qty   | Billed | Approved | Amount      | Paid         | Status  | Date      | Number |  |
| 001                 |             |       | 72070         | X-RAY EXAM THORAC SPINE 2VWS | 1.000 |        |          |             |              | PAID    |           |        |  |
|                     |             |       |               |                              |       |        |          |             |              | 0410    |           |        |  |

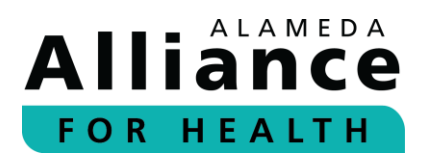

#### Search by Claim Number

**Step 1:** To search for a member's claim status by claim number, please use your cursor to hover over **Member Info** in the navigation toolbar and select **Claim Status**.

Complete the appropriate fields.

Claim status can be searched by one (1) of the following:

- Claim Number(s)
- Member ID (nine-digit format: 00000000)
- Member SSN (00000000)
- Member CIN # (0000000E)
- Date of Birth
- Check Number

Existing claims can also be searched by date of service. To locate a single claim, please include the **Begin Date** and **End Date**.

You can search for multiple entries by separating each claim with a comma (,) or pressing **Enter** after each number.

After you are done entering the information for any of the options above, please click **Search**.

| Claim Number(s): | Member ID | Begin Date:<br>7/16/2019<br>End Date:<br>7/16/2020 | Check Number: |
|------------------|-----------|----------------------------------------------------|---------------|
| Search           |           |                                                    |               |

**Please Note:** The **Begin Date** and **End Date** search functions can be used to look up claims with dates of service within one (1) year of the search date.

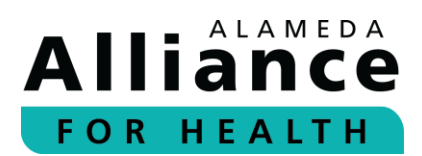

#### Step 2: The following headings are located under Claim Status:

- Claims Status
- Claim Number
- Member Name
- Member ID
- Start Date of Service

- End Date of Service
- **Rendering Provider**
- Total Billed •
- Amount Paid

| Clair        | n Status       |                         |               |                          |                     |                          |                 |             |
|--------------|----------------|-------------------------|---------------|--------------------------|---------------------|--------------------------|-----------------|-------------|
| Claim Status | Claim Number O | Member Name             | Member ID     | Start Date of<br>Service | End Date of Service | Rendering Provider       | Total<br>Billed | Amount Paid |
| PAID         | 1.718.01.008   | OVERSTUPPIERS<br>WORKER | 4(2)8/***2/91 | 49/10/07110              | 46110211110         | NACTORNAL SCHRAMORE LIER | \$193.00        | \$72.93     |
| PAID         | 1.10000111110  | MA JEANGE               | 000292109     |                          |                     | WALLEDRE SAUCHERNY       | \$103.00        | \$30.74     |

Step 3: Select a heading to filter results by section.

| Claiı        | m Status       |                 |           |                          |                     |                          |               |             |
|--------------|----------------|-----------------|-----------|--------------------------|---------------------|--------------------------|---------------|-------------|
| Claim Status | Claim Number O | Member Name     | Member ID | Start Date of<br>Service | End Date of Service | Rendering Provider       | Total Billed  | Amount Paid |
| PAID         | 1.10030304-00  | DUGHE<br>SPHIES | 907105108 | 715/04128                | 19.2000.2011.0200   | 01/6/16/8_71(CARE<br>REC | \$111,000,000 | \$885.05    |

Step 4: Click **Claim Number** to expand results.

| Clai         | m Status          | //                      |           |                          |                     |                       |              |             |
|--------------|-------------------|-------------------------|-----------|--------------------------|---------------------|-----------------------|--------------|-------------|
| Claim Status | <u>Claim Numb</u> | Member Name             | Member ID | Start Date of<br>Service | End Date of Service | Rendering Provider    | Total Billed | Amount Paid |
| PAID         | 110000001-01      | ID A CODINE<br>SEPTIMIS | 967101208 | 711/06108                | 77.0298.021110      | (MAHERETHCRITE<br>INC | \$111,012,36 | \$885.05    |

Step 5: **Claim Detail for Member** provides the following:

- Member Name •
- Member Number
- Claim Number
- Claim Status
- Date of Service
- Date Received •

- **Rendering Provider** •
- Total Charges
- **RA** Date
- Total Paid
- Member Cost/Responsibility •

The following headings are located under Services and Charges:

- Line (line number on claim)
- From Date
- Through Date
- CPT Codes and Modifiers
- Services
- Quantity
- Amount Billed

- Amount Approved
- Other Amount •
- Amount Paid
- Status
- RA/Check Date
- Check Number

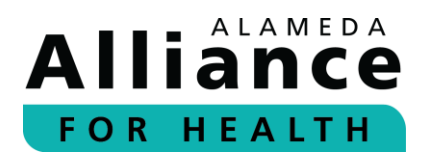

**Please Note**: For delegated claims, you will not see a paid, in process, or denied status. Claim status will be included with **Encounter Data**.

You can select to go **Back to Search Results** or **Print** the line details below the table.

| Mem   | ber Name:           |                 | Automitic sint layor       | 100                             |       |                  | Mem                | ber Number:     |                |        | 10111            |                 |
|-------|---------------------|-----------------|----------------------------|---------------------------------|-------|------------------|--------------------|-----------------|----------------|--------|------------------|-----------------|
| Clair | n Number:           |                 |                            |                                 |       |                  | Claim              | n Status:       |                |        | PAID             |                 |
| Date  | of Service:         |                 | 09/12/2019                 |                                 |       |                  | Date               | Received:       |                |        |                  |                 |
| Rend  | Rendering Provider: |                 |                            | Total Charges:                  |       |                  |                    |                 |                |        |                  |                 |
| RAE   | RA Date             |                 |                            |                                 |       |                  | Total              | Paid:           |                |        |                  |                 |
|       |                     |                 |                            |                                 |       |                  | Mem                | ber Cost/Res    | ponsibility    |        | \$0.00           | 0               |
| Serv  | ices and Ch         | arges           |                            |                                 |       |                  |                    |                 |                |        |                  |                 |
| Line  | From Date           | Through<br>Date | CPT Codes and<br>Modifiers | Services                        | Qty   | Amount<br>Billed | Amount<br>Approved | Other<br>Amount | Amount<br>Paid | Status | RA/Check<br>Date | Check<br>Number |
| 001   |                     |                 | 72070                      | X-RAY EXAM THORAC<br>SPINE 2VWS | 1.000 |                  |                    |                 |                | PAID   |                  |                 |
| 002   |                     |                 | 72100                      | X-RAY EXAM L-S                  | 1.000 |                  |                    |                 |                | PAID   |                  |                 |

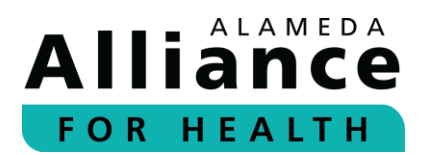

#### **Submit Professional Claim**

#### *Completing the Member / Patient Information*

#### **Step 1:** Select the dropdown for the **Resubmission Claim**.

The following options are available for selection:

- 1-Original
- 6-Corrected claims (Field 22 on standard (Std) 1500 Claim Form)
- 7-Replacement (Field 22 on Std 1500 Claim Form)

| Resubmission Code: *                                                         |                         |                                      |  |
|------------------------------------------------------------------------------|-------------------------|--------------------------------------|--|
| 1-Original                                                                   | ~                       |                                      |  |
| Member ID: *                                                                 |                         |                                      |  |
|                                                                              | Q                       |                                      |  |
| NOTE: Click on the search icon to search for a Member ID.                    |                         |                                      |  |
| Last Name or Organization Name: *                                            |                         | First Name: *                        |  |
| Sex: *                                                                       |                         | Date of Birth: *                     |  |
| Address: *                                                                   |                         | City: *                              |  |
| State: *                                                                     |                         | Zip Code: *                          |  |
| Carrier Type: *                                                              |                         | Is Patient's Condition related to: * |  |
|                                                                              | <b>~</b>                |                                      |  |
| New Born Claim (When covered under the mo                                    | ther's Member ID)       |                                      |  |
| NOTE: If selected, you will be able to add the Last Name, First Na<br>Birth. | me, Gender, and Date of |                                      |  |
| Other Insurance is Primary                                                   |                         |                                      |  |

#### **Step 2:** Click on the search icon for the **Member ID**.

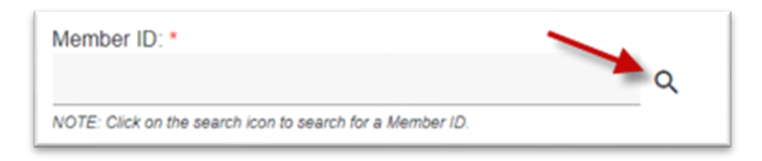

Search by Alliance Member ID/MCAL CIN/SSN.

Select which drop-down option to search by and enter the information.

- AAH Member ID
- MCAL CIN
- SSN

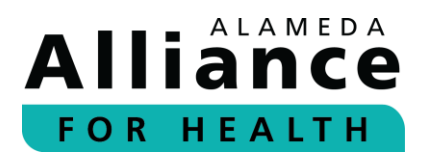

| Member search by:  AAH Member ID / MCAL CIN / SSN ( |     |  |  |  |  |
|-----------------------------------------------------|-----|--|--|--|--|
| Search by: AAH Member ID / MCAL CIN / SSN           |     |  |  |  |  |
| Find a member by *                                  |     |  |  |  |  |
| MCAL CIN                                            |     |  |  |  |  |
| SSN                                                 | Fit |  |  |  |  |

Search by Last Name, First Name, Date of Birth.

| Search By : Last Name, First Name, Date | of Birth | 1             |  |
|-----------------------------------------|----------|---------------|--|
| ast Name: * 💉                           |          | First Name: * |  |
| ato of Rith: *                          |          |               |  |
|                                         | E .      |               |  |

Enter the information and click **Search**.

The results will appear for the member and will display the following fields:

- Member ID (Field 1A on Std 1500 Claim Form)
- ID Type (This will display HSN which is the Alliance internal ID type)
- Last Name (Field 4 on Std 1500 Claim Form)
- First Name (Field 4 on Std 1500 Claim Form)
- Date of Birth (Field 3 on Std 1500 Claim Form)
- Address (Field 7 on Std 1500 Claim Form)
- Status (Eligibility status with the Alliance on the date of the search)

Click **Select** to the left of the member record to add the member.

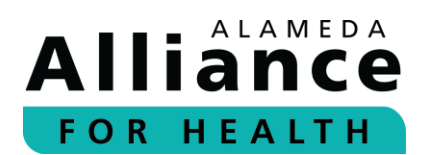

| st Name: *     |            |         |           |                                         | First Name    | 9; *                         |              |
|----------------|------------|---------|-----------|-----------------------------------------|---------------|------------------------------|--------------|
| te of Birth: * |            |         |           | Ē                                       |               |                              | Search Clear |
| Action         | Member ID  | ID Type | Last Name | First Name                              | Date of Birth | Address                      | Status       |
| Select         | 1002103624 | 1000    | 10.01711  | 10010-010-010-010-010-010-010-010-010-0 | 188-01-7      | 100001-0-00000-1-0-007-1-007 | 1677105      |

The page will return to the claim form and the selected data will populate into the respective fields.

|                                                                                                    | ٩                |
|----------------------------------------------------------------------------------------------------|------------------|
| NOTE: Click on the search icon to search for a Member ID.                                                                                                    |                  |
| Last Name or Organization Name: *                                                                                                    | First Name: *    |
| STREET, W                                                                                                    | 1015,004         |
| Sex: *                                                                                                    | Date of Birth: * |
| *                                                                                                    |                  |
| Address: *                                                                                                    | City: *          |
| THE PARTY OF THE PARTY OF THE P | 180799601.17%    |
| State: *                                                                                                    | Zip Code: *      |
| 128                                                                                                    | 107710           |

#### **Step 3:** Select the drop-down option for the **Carrier Type.**

The available options to select from are:

- CI Commercial Insurance (Field 1 on Std 1500 Claim Form)
- MA Medicare Part A (Field 1 on Std 1500 Claim Form)
- MB Medicare Part B (Field 1 on Std 1500 Claim Form)
- MC MediCal (Field 1 on Std 1500 Claim Form)

#### **Step 4:** Select the drop-down option for the **Is Patient's Condition** related to the field.

The available options to select from are:

- Not Applicable (Must use if not entering for any of the options below)
- Auto Accident (Field 10B on Std 1500 Claim Form)
- Employment Accident (Field 10A on Std 1500 Claim Form)
- Other Accident (Field 10C on Std 1500 Claim Form)

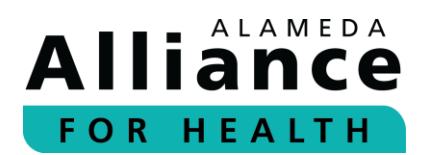

Step 5: If it is a newborn claim, select the Newborn Claim checkbox.

Newborns are covered using the mother's member ID when the mother is an Alliance Medi-Cal member for the month of birth, and the month after following the month of birth.

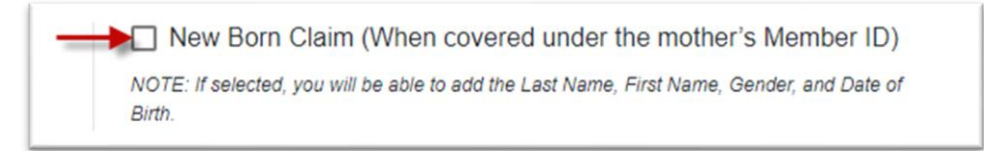

When the **Newborn Claim** box is checked, the **Name**, **Sex**, and **Date of Birth** can be modified to provide the information for the newborn (Field 2 & 3 on Std 1500 Claim Form).

| Last Name or Organization Name: | First Name:      |
|---------------------------------|------------------|
| Sex.*                           | Date of Birth: * |
| -                               | 100000           |

**Step 6:** If there is a different primary insurance, select the **Other Insurance is Primary** checkbox (Field 9, 9A, and 9D on Std 1500 Claim Form).

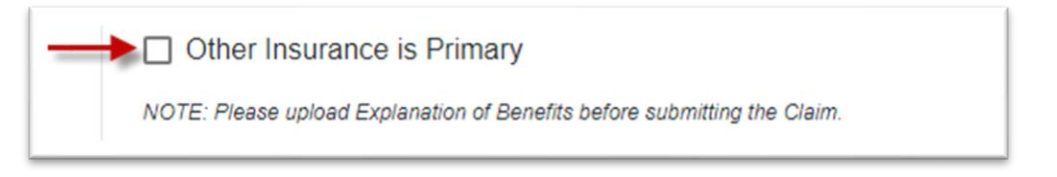

Additional fields will then appear to enter the primary insurance information.

| Other Insured's Name:               | Other Insured's Policy or Group Number: |
|-------------------------------------|-----------------------------------------|
| nsurance Plan Name or Program Name: |                                         |
| Additional Notes:                   |                                         |
|                                     | <i>h</i>                                |

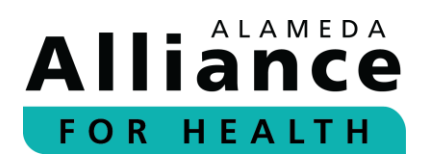

#### **Step 7:** Once you have completed the **Member / Patient Information**, please click **Next**.

| The Constant of Constant of Co | *                   |                                                                                                    |  |
|----------------------------------------------------------------------------------------------------|---------------------|----------------------------------------------------------------------------------------------------|--|
|                                                                                                    |                     |                                                                                                    |  |
| Member ID: *                                                                                                    |                     |                                                                                                    |  |
| HANNEY FOR THE PARTY OF                                                                                                    | Q                   |                                                                                                    |  |
| NOTE: Click on the search icon to search for a Member ID.                                                                                                    |                     |                                                                                                    |  |
| Last Name or Organization Name: *                                                                                                    |                     | First Name: *                                                                                                    |  |
| UNATTE:                                                                                                    |                     | 1015/0340[11]94/                                                                                                    |  |
| Sex: *                                                                                                    |                     | Date of Birth: *                                                                                                    |  |
|                                                                                                    |                     | \$127776aaa                                                                                                    |  |
| Address: *                                                                                                    |                     | City: *                                                                                                    |  |
| 0000(0000))000000000(00000000000000000                                                                                                    |                     | TTE MINT                                                                                                    |  |
| State: *                                                                                                    |                     | Zip Code: *                                                                                                    |  |
| 635.                                                                                                    |                     | Recorder of the second second s |  |
| Carrier Type: *                                                                                                    |                     | Is Patient's Condition related to: *                                                                                                    |  |
| (b) = (Esementane cali i travunance)                                                                                                    | *                   | Page Page 1 and 1 and 1                                                                                                    |  |
| New Born Claim (When covered under the mother                                                                                                    | 's Member ID)       |                                                                                                    |  |
| NOTE: If selected, you will be able to add the Last Name, First Name,<br>Birth.                                                                                                    | Gender, and Date of |                                                                                                    |  |
|                                                                                                    |                     |                                                                                                    |  |

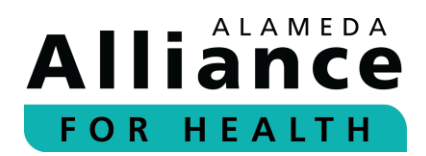

#### Completing the Provider / Physician Information

| Data of Queent Illegen                                                                                             |                         |                              |  |
|----------------------------------------------------------------------------------------------------|-------------------------|------------------------------|--|
|                                                                                                    | Ē                       |                              |  |
| Other Date:                                                                                                    |                         |                              |  |
| MM/DD/YYYY                                                                                                    | Ē                       |                              |  |
| Prior Authorization Number:                                                                                        |                         |                              |  |
|                                                                                                    |                         |                              |  |
|                                                                                                    |                         |                              |  |
| Claim Note:                                                                                                    |                         |                              |  |
| Claim Note:                                                                                                    |                         |                              |  |
| Claim Note:                                                                                                    |                         |                              |  |
| Claim Note:                                                                                                    |                         |                              |  |
| Claim Note:<br>Referring Provider / Other Sc                                                                       | ource Information:      |                              |  |
| Claim Note:<br>Referring Provider / Other Sc<br>Provider NPI:                                                      | ource Information:      | Provider TIN:                |  |
| Claim Note:<br>Referring Provider / Other Sc<br>Provider NPI:                                                      | ource Information:<br>ຊ | Provider TIN:                |  |
| Claim Note:<br>Referring Provider / Other Sc<br>Provider NPI:<br>Last or Organization Name:                        | purce Information:      | Provider TIN:                |  |
| Claim Note:<br>Referring Provider / Other Sc<br>Provider NPI:<br>Last or Organization Name:                        | purce Information:<br>ס | Provider TIN:<br>First Name: |  |
| Claim Note:<br>Referring Provider / Other Sc<br>Provider NPI:<br>Last or Organization Name:<br>Provider Qualifier: | purce Information:      | Provider TIN:<br>First Name: |  |

- Step 8: Enter the Patient Control Number (Field 26 on Std 1500 Claim Form).
  - Enter the **Date of Current Illness,** and the **Other Date** if applicable (Field 14 & 15 on Std 1500 Claim Form).
  - Enter the **Prior Authorization Number**, if applicable (Field 23 on Std 1500 Claim Form).
  - Enter a **Claim Note**, if applicable (Field 19 on Std 1500 Claim Form). Below is an example of a **Claim Note**:
    - $_{\odot}$   $\,$  Anesthesia Minutes Start time: 7:00 am End time:8:30 am  $\,$

| Date of Current Illness:    |   |  |  |
|-----------------------------|---|--|--|
| MM/DD/YYYY                  |   |  |  |
| Other Date:                 |   |  |  |
| MM/DD/YYYY                  |   |  |  |
| Prior Authorization Number: | _ |  |  |
|                             |   |  |  |
|                             |   |  |  |

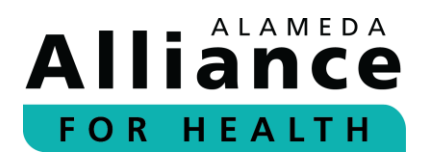

**Step 9:** Enter the **Provider NPI** under the **Referring Provider / Other Source Information** section (Field 17 & 17B on Std 1500 Claim Form).

| Referring     | Provider / Other Source I | nformation: |
|---------------|---------------------------|-------------|
| Provider NPI: |                           |             |
| 123456789     | *                         | Q           |

Click the search icon to search by NPI or TIN.

Select the **NPI** or **TIN** from the drop-down options.

| Search By : NPI / | TIN |  |  |              |
|-------------------|-----|--|--|--------------|
| nd a provider by  | -   |  |  |              |
| NPI               |     |  |  |              |
|                   | P   |  |  | Search Clear |

A field will appear to enter the data.

Then click Search.

| Provider Search By : () NPI / TIN () Last N | lame/Organization, First Name, Phone Number, City, State and | Zip Code     |
|---------------------------------------------|--------------------------------------------------------------|--------------|
| Search By : NPI / TIN                       |                                                              |              |
| Find a provider by: *                       | TIN *                                                        |              |
| TIN                                         | 1000713271300E                                               |              |
|                                             |                                                              | Search Clear |

The available options will be listed below.

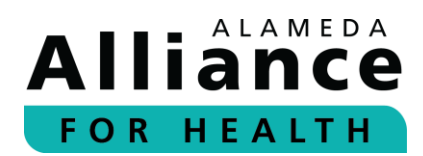

Click **Select** to the left of the option you would like to select for the **Referring Provider** / Other Source Information.

| id a provid<br>IN | der by: *   |           |           | • TIN *    | 12/100                         |                                                                                |                                      |
|-------------------|-------------|-----------|-----------|------------|--------------------------------|--------------------------------------------------------------------------------|--------------------------------------|
|                   |             |           |           |            |                                | Se                                                                             | Clear                                |
| Action            | NPI         | TIN       | Last Name | First Name | Site Name                      | Office Address                                                                 | Billing Address                      |
| Select            | 10110804110 | 14215238  |           |            | 141 Marillan<br>Resolution     | 1940) Marcadi<br>Ornal Tan Lookini<br>Gacilad??-<br>Marcala                    | P.5.864<br>(01108),5484(7<br>8/7080) |
| Select            | 1104712223  | 142102288 |           |            | The Federation of Constitution | 11.00 (Salar Faceline<br>Housesan Houses)<br>1000/Tenatric<br>(Salar Faceline) | 7113a<br>101128/2494/7<br>1/1003     |
| Select            | 10040000    | 142102388 |           |            | 1941 Adventual<br>Respectivos  | Status - Humanian<br>Stratus - Humanian<br>H. (Husconnichts (Str.)<br>1818)    | PG-866<br>(01107)[2466;7<br>8/1000   |
| Select            | 1417033773  | 742152388 |           |            | 1011 Advances<br>Researcheres  | MARCHINER<br>Street Teat container,<br>PRI/MERIN (Sector)                      | #12.000<br>3011031240407<br>8,7080   |

You can also search the **Provider NPI** for the **Referring Provider / Other Source** Information by Last Name/Organization, First Name, Phone Number, City, State and Zip Code.

Select the bubble for Last Name/Organization, First Name, Phone Number, City, State and Zip Code.

Enter information in at least one (1) field. A minimum of one (1) data field must be completed to search. The available options will appear based on the data entered in the search fields.

Click Search to display results.

The following provider data appears.

- Action
- NPI
- TIN
- Last Name

- First Name
- Site Name
- Office Address
- Billing Address

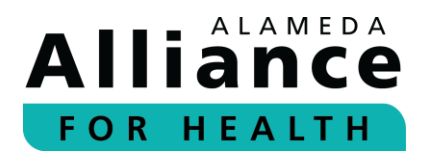

Click **Select** to the left of the option to select.

| Search by Last Name/C  | organization, First | Name, Phone Number, Ci | ly, State and Zip Code |                                                                                                    |                                                                  |                                      |
|------------------------|---------------------|------------------------|------------------------|----------------------------------------------------------------------------------------------------|------------------------------------------------------------------|--------------------------------------|
| ast Name/Organization: |                     |                        | First Name:            |                                                                                                    |                                                                  |                                      |
| Phone Number:          |                     |                        | City:                  |                                                                                                    |                                                                  |                                      |
| State:                 |                     |                        | Zip Code:              |                                                                                                    |                                                                  |                                      |
|                        |                     |                        |                        |                                                                                                    | s                                                                | earch                                |
| Action NPI             | TIN                 | Last Name              | First Name             | Site Name                                                                                                    | Office Address                                                   | Billing /                            |
| _                      |                     |                        |                        | And an indication of the second second secon | SPTERE CARACINE<br>Assesse: States<br>STELLERING<br>Tech<br>Tech | 177308<br>Alueros<br>124014<br>24644 |
| Select                 |                     |                        |                        | and the second second second                                                                                                    |                                                                  |                                      |
| Select                 |                     |                        |                        | Grage An.                                                                                                    |                                                                  |                                      |

You will return to the **Claims** page and the information will be auto-populated in the **Referring Provider / Other Source Information**.

- **Step 10:** Select the **Provider Qualifier**, if applicable (Field 17A on Std 1500 Claim Form):
  - DN/Referring Doctor
  - DK/Ordering Doctor
  - DQ/Supervising Provider

Click Next.

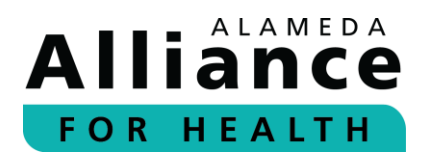

#### Completing the Billing Provider / Service Facility Location Information

The **Billing Provider NPI** and **TIN** are generated based on the billing provider NPI and TIN that is registered on the user's Provider Portal account (Field 33 & 33A on Std 1500 Claim Form).

If the correct option does not appear, please call the Alliance Provider Services Department at **1.510.747.4510** to request it be updated before proceeding to submit the claim through the Provider Portal.

| Billing Provider NPI: *                                                                                                    |                                                                                 | TIN: *                                                                                                    |
|----------------------------------------------------------------------------------------------------|---------------------------------------------------------------------------------|----------------------------------------------------------------------------------------------------|
|                                                                                                    | *                                                                               |                                                                                                    |
| Last Name or Organization Name: *                                                                                                    |                                                                                 | First Name:                                                                                                    |
| Select Billing Address:                                                                                                    |                                                                                 |                                                                                                    |
|                                                                                                    | *                                                                               |                                                                                                    |
| NOTE: Select billing provider NPI and TIN and chose the corre<br>down options or enter Billing Provider Address below.                                                                                                    | ect billing address from drop                                                   |                                                                                                    |
| Billing Provider Address: *                                                                                                    |                                                                                 | City: *                                                                                                    |
|                                                                                                    |                                                                                 |                                                                                                    |
|                                                                                                    |                                                                                 |                                                                                                    |
| State: *                                                                                                    |                                                                                 | Zip Code: *<br>Accepts only 5 or 9 digits.                                                                                                    |
| State: *<br>NOTE: The billing NPI and TIN must be linked to your Provide<br>number 510.747.4510 to request it be updated before proceed                                                                                                    | r Portal user account, if the con<br>ing to submit the claim through            | Zip Code: *<br>Accepts only 5 or 9 digits.<br>ect option does not appear, please contact the Alliance Provider Services at teleph<br>the Provider Portal.                    |
| State: * NOTE: The billing NPI and TIN must be linked to your Provide number \$10.747.4510 to request it be updated before proceed Service Facility Location Inform Same as Billing provider                                                                               | r Portal user account, if the con<br>ing to submit the claim through<br>nation: | Zip Code: *<br>Accepts only 5 or 9 digits.<br>ect option does not appear, please contact the Alliance Provider Services at teleph<br>the Provider Portal.                    |
| State: * NOTE: The billing NPI and TIN must be linked to your Provide number 510.747.4510 to request it be updated before proceed Service Facility Location Inform Same as Billing provider Service Facility Location NPI:                                                 | Portal user account, if the con<br>ing to submit the claim through<br>nation:   | Zip Code: *<br>Accepts only 5 or 9 digits.<br>ect option does not appear, please contact the Alliance Provider Services at teleph<br>the Provider Portal.                    |
| State: * NOTE: The billing NPI and TIN must be linked to your Provide number 510.747.4510 to request it be updated before proceed Service Facility Location Inform Same as Billing provider Service Facility Location NPI:                                                 | r Portal user account. If the con<br>ing to submit the claim through<br>nation: | Zip Code: *<br>Accepts only 5 or 9 digits.<br>ect option does not appear, please contact the Alliance Provider Services at teleph<br>the Provider Portal.                    |
| State: * NOTE: The billing NPI and TIN must be linked to your Provide number 510.747.4510 to request it be updated before proceed Service Facility Location Inform Same as Billing provider Service Facility Location NPI: Last Name or Organization Name:                 | r Portal user account, if the con<br>ing to submit the claim through<br>nation: | Zip Code: *<br>Accepts only 5 or 9 digits.<br>ect option does not appear, please contact the Alliance Provider Services at teleph<br>the Provider Portal.                    |
| State: * NOTE: The billing NPI and TIN must be linked to your Provide number 510.747.4510 to request it be updated before proceed Service Facility Location Inform Same as Billing provider Service Facility Location NPI: Last Name or Organization Name: Address:        | r Portal user account. If the con<br>ing to submit the claim through<br>nation: | Zip Code: * Accepts only 5 or 9 digits. ect option does not appear, please contact the Alliance Provider Services at teleph the Provider Portal  First Name: City:           |
| State: * NOTE: The billing NPI and TIN must be linked to your Provide number 510.747.4510 to request it be updated before proceed Service Facility Location Inform Same as Billing provider Service Facility Location NPI: Last Name or Organization Name: Address: State: | r Portal user account, if the con<br>ing to submit the claim through<br>nation: | Zip Code: * Accepts only 5 or 9 digits. ectoption does not appear, please contact the Alliance Provider Services at teleph the Provider Portal.  First Name: City: Zip Code: |

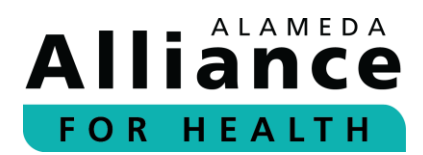

#### **Step 11:** Select from the drop-down options for:

- Billing Provider NPI
- TIN

The Last Name and First Name or Organization will automatically populate.

| Billing Provider Information:<br>Billing Provider NPI: *                                                                   |                           | TIN: •      |  |
|----------------------------------------------------------------------------------------------------|---------------------------|-------------|--|
| Last Name or Organization Name: *                                                                                          |                           | First Name: |  |
| Select Billing Address:                                                                                                    | <u> </u>                  |             |  |
| NOTE: Select billing provider NPI and TIN and chose the correct b<br>down options or enter Billing Provider Address below. | nilling address from drop |             |  |

If billing addresses are available, they will be displayed in the drop-down options under **Select Billing Address** to choose from, if no address displays, you can enter one manually.

- **Step 12:** Select Billing Address from the drop-down option or skip to the next section and enter the following information:
  - Billing Provider Address
  - City
  - State
  - Zip Code

| Billing Provider Address: *                                                                                                    | City: *                                                                                                    |
|----------------------------------------------------------------------------------------------------|----------------------------------------------------------------------------------------------------|
| State: *                                                                                                    | Zip Code: *<br>Accepts only 5 or 9 digits.                                                                                                    |
| NOTE: The billing NPI and TIN must be linked to your Provider Por<br>number 510.747.4510 to request it be updated before proceeding to | tal user account, if the correct option does not appear, please contact the Alliance Provider Services at telephone<br>o submit the claim through the Provider Portal. |

**Step 13:** If the **Billing Address** is the same as the **Service Facility Location**, select the **Same as Billing Provider** checkbox (Field 32 on Std 1500 Claim Form).

The billing provider information will automatically be copied to the **Service Facility Location Information**.

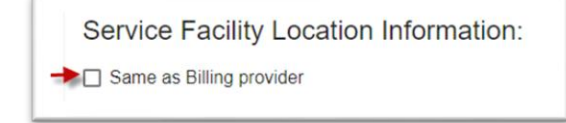

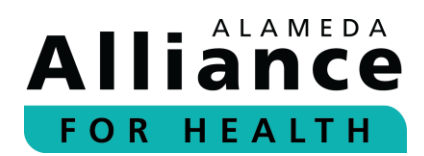

To enter the **Service Facility Location Information**, please click the search icon for **Service Facility Location NPI** (Field 32A on Std 1500 Claim Form).

Search by one (1) of the following options:

- NPI
- TIN

| rovider Search By : 💽 NPI / TIN | ) Last Name/Organization, First Name, Phone Number, City, State and 2 | Zip Code     |
|---------------------------------|-----------------------------------------------------------------------|--------------|
| Search By : NPI / TIN           |                                                                       |              |
| ind a provider by: *<br>Select  | · ·                                                                   |              |
|                                 |                                                                       | Search Clear |

A second field appears to enter the data.

Click **Search** to display results.

The following provider data will appear:

- Action
- NPI
- TIN
- Last Name

- First Name
- Site Name
- Office Address
- Billing Address

Click **Select** on the row to select.

| a provider by: "<br>Pl |             |           | *     | NPI * |                                |                |                                                                        |
|------------------------|-------------|-----------|-------|-------|--------------------------------|----------------|------------------------------------------------------------------------|
| lation NPI             | TIN         | Last Name | First | Name  | Site Name                      | Office Address | Billing Address                                                        |
| Select                 | -277 100000 |           |       |       | faller fration<br>faalt (julie | - HE INCLUSION | 1992<br>Heartadorne<br>Bartasoni (Sar<br>Bartaso) (Milano) (<br>Acaman |

You can also search the Service Facility by Last Name/Organization, First Name, Phone Number, City, State and Zip Code.

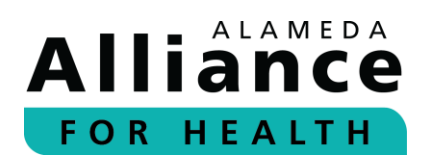

Select the bubble for Last Name/Organization, First Name, Phone Number, City, State and Zip Code.

Enter information in at least one (1) field. There are no minimum data fields that need to be entered to search. The available options will appear based on the data entered in the search fields.

Click **Search** to display results.

The following provider data will display:

- Action
- NPI
- TIN
- Last Name

- First Name
- Site Name
- Office Address
- Billing Address

Click **Select** to the left of the option to select.

| Provider Search By : O NPI / TIN Last Name/Organiza | ition, First Name,Phone Number, City, State and Zip Code |
|-----------------------------------------------------|----------------------------------------------------------|
| Last Name/Organization:                             | First Name:                                              |
| Phone Number:                                       | City:                                                    |
| State:                                              | Zip Code:<br>Search Clear                                |

The page will return to the claim page and the information will automatically populate in its respective fields.

Click Next.

| Service Facility Location Information:                                                                                                    |             |
|----------------------------------------------------------------------------------------------------|-------------|
| Same as Billing provider                                                                                                    |             |
| Service Facility Location NPI:                                                                                                    |             |
|                                                                                                    |             |
| Last Name or Organization Name                                                                                                    | First Name: |
| Teacher Construction I Teacher ( Science                                                                                                    |             |
| Address:                                                                                                    | City:       |
| - HARD - HARD - AND A HARD - HARD - H | (Taskara)   |
| State:                                                                                                    | Zip Code:   |
| 10 <b>X</b>                                                                                                    | 10000       |
|                                                                                                    |             |
|                                                                                                    | Back Next   |

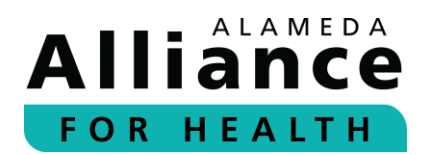

#### *Completing the Diagnosis – Service Line(s) / Procedure Information*

| Please type a minimum of three (3) characters to search for di<br>example, diagnosis code R51.9 would be entered as R519). | agnosis. Characters must b | e numerical or letter values only. Do n | ot include characters such as a period (.) (For<br>Add Dia |
|----------------------------------------------------------------------------------------------------|----------------------------|-----------------------------------------|------------------------------------------------------------|
| Sequence ICD Indicator                                                                                                    |                            | Code Description                        | Action                                                     |
| Service Line(s) / Procedure Infor                                                                                          | rmation                    |                                         |                                                            |
| Service Start Date: *                                                                                                    |                            | Service End Date:                       |                                                            |
| MM/DD/YYYY                                                                                                    |                            | MM/DD/YYYY                              |                                                            |
| Place of Service: *                                                                                                    |                            |                                         |                                                            |
| Rendering Provider NPI:                                                                                                    |                            |                                         |                                                            |
|                                                                                                    | Q                          | Same as Billing NPI                     |                                                            |
| CPT Code - Description: •                                                                                                  |                            |                                         |                                                            |
| Please type a minimum three(3) characters to                                                                               | search for CPT Code        | b.                                      |                                                            |
| Procedure Modifier 1:                                                                                                    |                            | Procedure Modifier 2:                   |                                                            |
| Please type to search procedure modifier                                                                                   |                            | Please type to search p                 | procedure modifier                                         |
| Procedure Modifier 3:                                                                                                    |                            | Procedure Modifier 4:                   |                                                            |
| Please type to search procedure modifier                                                                                   |                            | Please type to search p                 | procedure modifier                                         |
| Diagnosis Pointer. •                                                                                                    |                            |                                         |                                                            |
|                                                                                                    | ~                          |                                         |                                                            |
| Units of Measurement *                                                                                                    |                            | Quantity: •                             |                                                            |
| erna er meddurenten.                                                                                                    | *                          | wearing.                                |                                                            |
| Charges (\$): *                                                                                                    |                            |                                         |                                                            |
| D 1/ 1                                                                                                    |                            |                                         |                                                            |
| Drug Information                                                                                                    |                            |                                         |                                                            |
| NDC:                                                                                                    |                            | Drug Quantity:                          | Drug Unit of Measure:                                      |
|                                                                                                    |                            |                                         |                                                            |
|                                                                                                    |                            |                                         |                                                            |

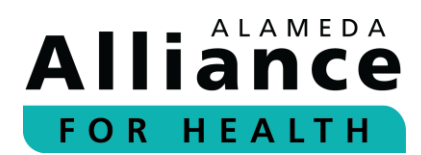

#### Step 14: Enter the Diagnosis (Field 21 on Std 1500 Claim Form).

A minimum of the first three (3) letters or numbers for the description or ICD-10 code are required to display results. (Do not include punctuations, such as a period/dot. For example, ICD-10 code R.510 would be entered as R510.)

Select the **Diagnosis** from the drop-down options.

| R51         | /                         |
|-------------|---------------------------|
| R51 - HEADA | ACHE                      |
| R510 - HEAD | ACHE ORTHOSTATIC COMP NEC |
| R519 - HEAD | ACHE UNSPECIFIED          |

Click Add Diagnosis.

Once you have added a diagnosis, you can enter an additional diagnosis. When done, please click **Add Diagnosis**.

| Diagnosis: *<br>R51 - HEADACHE                              |                                                                                    |                              |                             |                                            |         |
|-------------------------------------------------------------|------------------------------------------------------------------------------------|------------------------------|-----------------------------|--------------------------------------------|---------|
| Please type a minimum of thr<br>example, diagnosis code R51 | ee (3) characters to search for diagnosis. Charac<br>.9 would be entered as R519). | ters must be numerical or le | etter values only. Do not i | nclude characters such as a period () (For | agnosis |
| Sequence                                                    | ICD Indicator                                                                      | Code                         | Description                 | Action                                     |         |

The following diagnosis information will display:

• Sequence

ICD Indicator

- DescriptionAction
- •

• Code

•

| lagnosis.                                             |                                                                              |                         |                                    |                                  |                                      |
|-------------------------------------------------------|------------------------------------------------------------------------------|-------------------------|------------------------------------|----------------------------------|--------------------------------------|
| Please type a minimum of<br>example, diagnosis code i | three (3) characters to search for diagn<br>RS1.9 would be entered as RS19). | osis. Characters must b | e numerical or letter values only. | Do not include characters such a | s a period (.) (For<br>Add Diagnosis |
|                                                       |                                                                              |                         |                                    |                                  |                                      |
| Sequence                                              | ICD Indicator                                                                | Code                    | Description                        | Action                           |                                      |

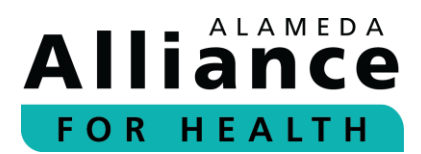

- **Step 15:** Enter the **Service Start Date** (required).
- **Step 16:** Enter the **Service End Date** (if applicable), by typing the date in a MM/DD/YYYY format or by using the calendar icon to select the MM/DD/YYYY (Field 24A on Std 1500 Claim Form).

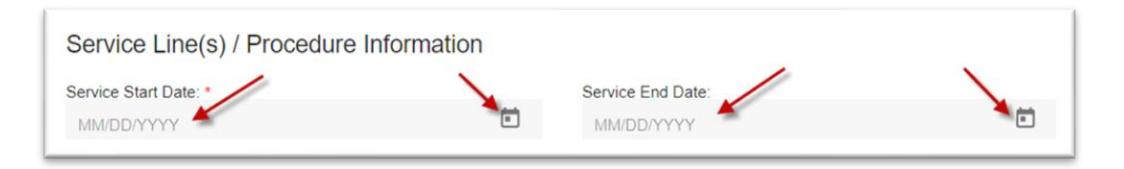

**Step 17:** Select the **Place of Service** from the drop-down list (Field 24B on Std 1500 Claim Form).

The example Place of Service to select from are; however, this list is subject to change:

23 – EMERGENCY ROOM

01 – PHARMACY 02 - TELEHEALTH PROV OTHER THAN IN PATIENT HOME 03 - SCHOOL 04 - HOMELESS SHELTER 05 - INDIAN HEALTH SVC FREE-STANDING FACILITY 06 - INDIAN HEALTH SVC PROVIDER-BASED FACILITY 07 - TRIBAL 638 FREE-STANDING FACILITY 08 - TRIBAL 638 PROVIDER-BASED FACILITY 09 - PRISON - CORRECTIONAL FACILITY 10 - TELEHEALTH PROV IN PATIENT'S HOME 11 – OFFICE 12 – HOMF 13 - ASSISTED LIVING FACILITY 14 – GROUP HOME 15 – MOBILE UNIT **16 – TEMPORARY LODGING** 17 – WALK-IN RETAIL HEALTH CLINIC **18 – PLACE OF EMPLOYMENT** WORKSITE **20 – URGENT CARE FACILITY** 21 – INPATIENT HOSPITAL 22 – OUTPATIENT HOSPITAL

24 – AMBULATORY SURGICAL CENTER 25 – BIRTHING CENTER 26 - MILITARY TREATMENT FACILITY 31 - SKILLED NURSING FACILITY 32 – NURSING FACILITY 33 – CUSTODIAL CARE FACILITY 34 – HOSPICE 41 – AMBULANCE LAND 42 – AMBULANCE AIR OR WATER **49 – INDEPENDENT CLINIC** 50 – FEDERALLY QUALIFIED HEALTH CENTER 51 – INPATIENT PSYCH FACILITY 52 – PSYCHIATRIC FACILITY - PARTIAL HOSPITAL 53 – COMMUNITY MENTAL HEALTH CENTER 54 - INTERIM CARE FACILITY 55 - RES SUBSTANCE ABUSE TREATMENT FACILITY 56 – PSYCH RESIDENTIAL TREATMENT CENTER 57 - NON-RESIDENTIAL SUBSTANCE ABUSE TREATMENT FACILITY **60 – MASS IMMUNIZATION CENTER** 62 - COMPREHENSIVE OTPT REHAB FACILITY 65 - END-STAGE RENAL DISEASE TREATMENT FACILITY 71 – PUBLIC HEALTH CLINIC 72 – RURAL HEALTH CLINIC **81 – INDEPENDENT LABORATORY** 99 - OTHER PLACE OF SERVICE

Place of Service: \*

**.** 

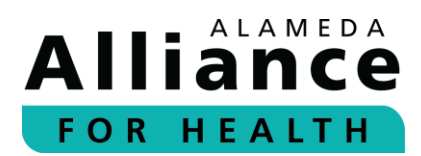

**Step 18:** Enter the Rendering Provider NPI by clicking the search icon or selecting the **Same as Billing NPI** checkbox (Field 24J on Std 1500 Claim Form).

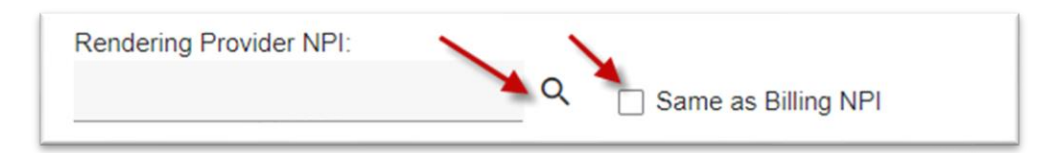

If you click on the search icon, you can search by:

- NPI/TIN
- Last Name/Organization, First Name, Phone Number, City, State and Zip Code

| ovider Search By :            |     | Last Name/Organization, | First Name,Phone Number, | City, State and Zip Code |                |                 |
|-------------------------------|-----|-------------------------|--------------------------|--------------------------|----------------|-----------------|
| nd a provider by: *<br>Select |     |                         |                          |                          |                |                 |
|                               |     |                         |                          |                          |                | Search          |
| Action NPI                    | TIN | Last Name               | First Name               | Site Name                | Office Address | Billing Address |

- **Step 19:** Enter the procedure information (Field 24D-G on Std 1500 Claim Form):
  - CPT Code Description (required)
  - Procedure Modifier 1 (if applicable)
  - Procedure Modifier 2 (if applicable)
  - Procedure Modifier 3 (if applicable)
  - Procedure Modifier 4 (if applicable)

- Diagnosis Pointer (required and based on the diagnosis sequence entered in Step 14 above)
- Units of Measurement (required)
  - Minutes
  - Units
- Quantity (required)
- Charges (required)

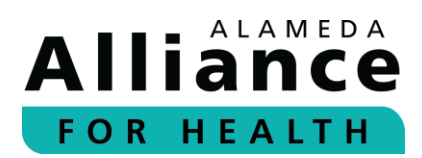

- **Step 20:** Enter the following **Drug Information** for in-office injectables (if applicable) (Field 24D in the red-out area or 19 in the note section on Std 1500 Claim Form).
  - Enter the NDC
  - Enter the **Drug Quantity**
  - Select the Drug Unit of Measure

| Drug Information |                |                       |   |
|------------------|----------------|-----------------------|---|
| NDC:             | Drug Quantity: | Drug Unit of Measure: |   |
|                  |                |                       | * |
|                  |                |                       |   |

Once all Service Line(s) / Procedure Information has been entered, please click Add Service Line.

| Service Start Date: *                                                |                         | Service End Date:                        |                                             |             |  |  |
|----------------------------------------------------------------------|-------------------------|------------------------------------------|---------------------------------------------|-------------|--|--|
| 10.20020030                                                          |                         | MM/DD/YYYY                               |                                             | Ē           |  |  |
| Place of Service: *                                                  |                         |                                          |                                             |             |  |  |
| 101 / MILANSIAN, 11                                                  | *                       |                                          |                                             |             |  |  |
| Rendering Provider NPI:                                              |                         |                                          |                                             |             |  |  |
|                                                                      | Q                       | Same as Billing NPI                      |                                             |             |  |  |
| CPT Code - Description: *                                            |                         |                                          |                                             |             |  |  |
| MARKET CHARTER OF MENALTY AND AND AND                                |                         |                                          |                                             |             |  |  |
| Procedure Modifier 1:                                                |                         | Procedure Modifier 2:                    |                                             |             |  |  |
| <ol> <li>Sprittent: approximate 2561 anxies (p. Nor-anno)</li> </ol> |                         | Please type to search procedure modifier |                                             |             |  |  |
| Procedure Modifier 3:                                                |                         | Procedure Modifier 4:                    |                                             |             |  |  |
| Please type to search procedure modifier                             |                         | Please type to search                    | procedure modifier                          |             |  |  |
| Diagnosis Pointer: *                                                 |                         |                                          |                                             |             |  |  |
| m                                                                    | *                       |                                          |                                             |             |  |  |
| Units of Measurement: *                                              |                         | Quantity: *                              |                                             |             |  |  |
| 1.0000                                                               | *                       | 8                                        |                                             |             |  |  |
| Charges (\$): *                                                      |                         |                                          |                                             |             |  |  |
| 1000 1000                                                            |                         |                                          |                                             |             |  |  |
| Drug Information                                                     |                         |                                          |                                             |             |  |  |
| NDC:                                                                 |                         | Drug Quantity:                           | Drug Unit of Measure                        |             |  |  |
| 100.                                                                 |                         | Drug Quantity.                           | Drug onit of measure                        |             |  |  |
|                                                                      |                         |                                          |                                             |             |  |  |
|                                                                      |                         |                                          |                                             |             |  |  |
| NOTE: The rendering NPI must be linked to your Provider Portal user  | account, if the correct | option does not appear, please cont      | act the Alliance Provider Services at telep | hone number |  |  |
| 10.747.4510 to request it be updated before proceeding to submit th  | e claim through the Pr  | ovider Portal.                           |                                             |             |  |  |

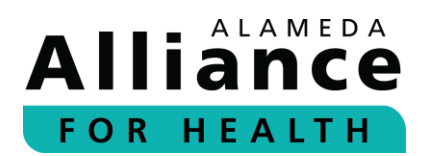

The **Service Line(s) / Procedure Information** that was added will appear at the bottom of the section.

The following information will display:

- Start Date
- End Date
- POS (Place of Service)
- Rendering NPI
- CPT Code
- Mod (Modifier) 1
- Mod 2

- Mod 3
- Mod 4
- Diagnosis Pointer
- NDC
- Qty (Quantity)
- Units
- Charge(s)

| Start Date End Date | POS | Rendering NPI | CPT Code | Mod1 Mod2 Mod3 N | Mod4 Diagnosis<br>Pointer NDC | Qty | Units | Charges(\$) |  |
|---------------------|-----|---------------|----------|------------------|-------------------------------|-----|-------|-------------|--|
| 01/20/2023          |     | 1245300231    | 3996     | 101              |                               |     | 10    | 2010        |  |
| 01/20/2023          |     |               | 192241   | -                |                               |     | 10    | 2010        |  |
|                     |     |               |          |                  | Total:                        |     |       | 188(18)     |  |

Once you have added a Service Line, you can scroll to the top of the Service Line(s) / Procedure Information to include an additional Service Line, and then click Add Service Line.

The **Total Charge** will appear based on the sum of each procedure charge (Field 28 on Std 1500 Claim Form).

| Start Date | End Date | POS | Rendering NPI | CPT Code | Mod1 | Mod2 Mod3 Mod | 4 Diagnosis<br>Pointer NDC | Qty | Units | Charges(S) |  |
|------------|----------|-----|---------------|----------|------|---------------|----------------------------|-----|-------|------------|--|
| 01/20/20   | 23       |     | -             | 3996     | -    |               |                            |     | 100   | 36.00      |  |
| 01/20/20   | 23       | -   |               | 192211   | -    | 1             |                            |     | -     | 38.00      |  |
|            |          |     |               |          |      |               | Total:                     |     |       | 1001-000   |  |

Click Next.

To see the standard (Std) 1500 Claim Form field-by-field instructions, please visit https://www.cms.gov/Regulations-and Guidance/Guidance/Manuals/Downloads/clm104c26pdf.pdf

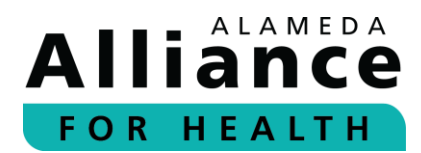

#### Completing Attachment(s)

Attachments are needed when submitting a Medicare or primary payor Evidence of Benefits (EOB) statement.

Review the allowable attachment formats and size requirements listed.

#### Step 21: Click Upload File(s).

| Oploaded attachments:            |                                      |                                |                               | opioud met. |
|----------------------------------|--------------------------------------|--------------------------------|-------------------------------|-------------|
| File Name                        | File Type                            | File Size                      | Action                        |             |
| * Minimum file size for attachme | nt is greater than 1KB, and Maximur  | m file size is 2MB.            |                               |             |
| * Allowed file extensions:       |                                      |                                |                               |             |
| License file(.lic), Word docume  | ents(.doc, .docx), Excel documents(. | xls, .xlsx), Powerpoint docum  | ents(.ppt, .pptx), Text files | s(.txt),    |
| Richtext documents(.rtf), Porta  | ble Document Format(.pdf), Bitmap    | image file(.bmp), Image file ( | .jpg, .gif, .tif).            |             |

Search for and select a file from your computer.

The attachment will appear under **Uploaded attachments**.

#### Click Next.

| Attachment(s)                                                                                                    |                                                                                                    | Lisland file                                                   |
|----------------------------------------------------------------------------------------------------|----------------------------------------------------------------------------------------------------|----------------------------------------------------------------|
| ploaded attachments:<br>File Name                                                                                                    | File Type                                                                                                    | File Size Action                                               |
| CMS 1500 Testing.docx                                                                                                    | application/vnd.openxmlformats-officedocument wordprocessingml.document                                                                                                    | 14136 🥫                                                        |
| Minimum file size for attac<br>Allowed file extensions:<br>License file(.lic), Word doi<br>Richtext documents(.rtf), I<br>File name for the attachme<br>nd spaces | hment is greater than 1KB, and Maximum file size is 2MB.<br>cuments(.doc, .docx), Excel documents(.xls, .xlsx), Powerpoint documents(.ppt, .p<br>Portable Document Format(.pdf), Bitmap image file(.bmp), Image file (.jpg, .gif, .tif)<br>ent should be maximum 100 characters including extension, allowed characters A- | ptx), Text files(.txt),<br>,<br>Z, a-z, 0-9, - (dash), _ (unde |

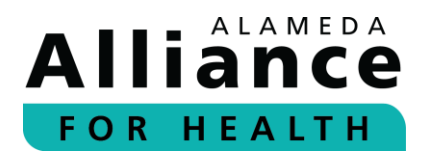

#### **Completing Preview & Submit**

#### **Step 22:** Review the information.

You can click on the pen icons to the right of the sections to return to the section to edit.

#### Click Submit.

| 6 | Preview & Submit                                                                                                    |                                                                                                    |                             |                                                                                                    |                                                                      |                                               |                                 |
|---|----------------------------------------------------------------------------------------------------|----------------------------------------------------------------------------------------------------|-----------------------------|----------------------------------------------------------------------------------------------------|----------------------------------------------------------------------|-----------------------------------------------|---------------------------------|
|   | Member/Patient Information                                                                                                    | <u>.</u>                                                                                                |                             |                                                                                                    |                                                                      | _                                             |                                 |
|   | Member ID:<br>Claim Frequency Code:<br>Member Last Name:<br>Date of Birth:<br>Address:<br>State:<br>Carrier Type:<br>Conditions Related To:<br>Other Insured's Name:<br>Insurance Plan/Program Name:<br>Additional Notes:<br>Provider/Physicical Informati | 000236101<br>1-Original<br>DU<br>03/21/1991<br>808 ADAMS ST APT<br>CA<br>MC – MediCal<br>Not Applicable | 12                          | Reference N<br>Member Firs<br>Sex:<br>City:<br>ZipCode:<br>Newborn Cla<br>Other Insure<br>Other Insure | umber:<br>t Name:<br>iim:<br>nce Is Primary:<br>d's Policy/Group No: | YUE<br>F<br>ALBANY<br>947081854<br>No<br>No   |                                 |
|   | Patient Control Number:<br>Date Of Current Illness:<br>Other Date:<br>Prior Authorization Number:<br>Claim Note:<br><u>Referring Provider / Other S</u>                                                                                                    | 236101<br>ource Information                                                                             | 1                           | Date Of Curr<br>Other Date C                                                                           | ent Illness Qualifier:<br>Qualifier:                                 |                                               |                                 |
|   | Provider NPI:<br>Provider Last Name:<br>Provider Qualifier:<br><u>Diagnosis - Service Line(s)</u> .                                                                                                    | Procedure Inform                                                                                        | nation:                     | Provider TIN<br>Provider Firs                                                                          | :<br>t Name:                                                         |                                               |                                 |
|   | Seq. ICD Ind. Code<br>A ICD-10 R51<br><u>Serviceline/Procedure Inform</u>                                                                                                    | mation:                                                                                                 | Desc<br>HEA                 | pription<br>DACHE                                                                                      |                                                                      |                                               |                                 |
|   | Start Date         End Date         F           01/20/2023         0         0         0           01/20/2023         0         0         0                                                                                                    | POS Rend. NPI<br>01 1245369024<br>01                                                                    | CPT Code<br>26992<br>99205  | Modifier(s)<br>03<br>25                                                                                | Diag.Pt. NDC<br>A<br>A                                               | Qty Units<br>1 UN<br>1 UN<br>Total Charge/s): | Charges(\$)<br>250.00<br>250.00 |
|   | Billing Provider Information:                                                                                                    |                                                                                                    |                             |                                                                                                    |                                                                      | iotal charge(s).                              | /                               |
|   | Billing Provider NPI:<br>Billing Provider Last Name:                                                                                                    | 1003981251<br>UCSF Benioff Childre                                                                      | en's Hospital               | Billing Provid<br>Billing Provid                                                                       | ler TIN:<br>ler First Name:                                          | 940382330                                     | 1                               |
|   | Billing Provider Address:<br>Billing Provider State:<br><u>Service Facility Location Inf</u> e                                                                                                    | P.O. Box 742403<br>CA<br><u>prmation:</u>                                                               |                             | Billing Provid<br>Billing Provid                                                                       | ler City:<br>ler ZipCode:                                            | Los Angeles<br>90074                          |                                 |
|   | Service Facility Location NPI:<br>Last Name Or Organization Name:                                                                                                    | 1003961251<br>UCSF Benioff Childre<br>Oakland                                                           | en's Hospital               | Service Facil                                                                                          | lity First Name:                                                     |                                               |                                 |
|   | Service Facility Location Address:<br>Service Facility Location State:<br><u>Attachment(s)</u> :                                                                                                    | P.O. Box 742403<br>CA                                                                                   |                             | Service Faci<br>Service Faci                                                                           | ity Location City:<br>ity Location ZipCode:                          | Los Angeles<br>90074                          | 2                               |
|   | File Name<br>CMS 1500 Testing.docx                                                                                                    | File Type<br>application/vn<br>officedocume                                                             | d.openxmlfo<br>nt.wordproce | rmats-<br>ssingml.docum                                                                                | File S<br>1413<br>ent                                                | iize<br>B                                     | 1                               |
|   | Name and Title 1003961251                                                                                                    | - UCSF Benioff Childre                                                                                  | en's Hospital               | Oa Date Sig                                                                                            | gned 1/20/2023                                                       |                                               |                                 |
|   | Back Reset Submit                                                                                                    | -                                                                                                    |                             |                                                                                                    | MM/DD/YYYY                                                           |                                               |                                 |

Please wait for Saving changes to clear to complete the submission.

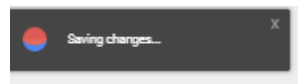

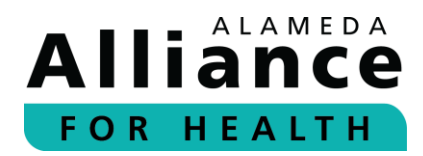

#### Searching Previously Submitted Provider Portal Claims

Once you submit a claim you will be brought to the page where you can view or search for claims that were submitted via the Provider Portal.

**Step 23:** Select **Claim search by** filter to use.

Below are the options available:

- Tracking Number (Tracking number generated for the Provider Portal submission)
- Patient Control Number (Entered as part of the claim)
- AAH Member ID, Date of Service

Click **Search**. If you do not want to **Search**, but would rather enter another claim, click **Back**.

|                                                                       | Allianc                                               | ce Online Submissions                                                                                                    |          |
|-----------------------------------------------------------------------|-------------------------------------------------------|----------------------------------------------------------------------------------------------------|----------|
| This same allows on the same h                                        |                                                       | Med college chains (chains unbraited through the Devider Data))                                                                                                    |          |
| To search other claims submitted<br>return to the Provider Portal tab | through a different format<br>and select SEARCH CLAII | it (for example, EDI or paper claims) or for claim status and/or devails on a processed claim<br>M STATUS under the Claims menu on the home page of the Provider Portal. | 1, pleas |
| Claim search by: O Tracking                                           | Number 💿 Patient Cont                                 | trol Number 🔿 AAH Member ID, Date of service                                                                                                    |          |
| Search by: Patient Control Nun                                        | iber                                                  |                                                                                                    |          |
| 236101                                                                | *                                                     |                                                                                                    |          |
|                                                                       |                                                       | Search Clear B                                                                                                    | ack      |

The search results will appear below.

The following will display:

- Action
- Tracking ID (AAH Tracking ID)
- AAH Member ID
- ID Type (HSN is the Alliance internal ID Type)
- Submitted Date
- Patient Control Number
- Referring NPI
- Billing NPI
- Total Changes

Click **Preview** to view the claims details.

| Action  | Tracking ID              | AAH Member ID | ID Type | Submitted Date | Patient Control Number | Referring NPI | Billing NPI | Total Charges |
|---------|--------------------------|---------------|---------|----------------|------------------------|---------------|-------------|---------------|
| Preview |                          | 100023111     | 1000    | 100.000        | 10000                  | 102112000     |             | 2010          |
| Preview | The second second second |               |         |                |                        |               | 101001121   |               |

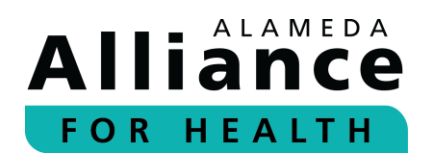

A list of 10 previously submitted online claims will also appear below. Starting from the most recently submitted Provider Portal claim.

You can click **Preview** to view the claim details.

| Below is a list of the previous submitted. | ously submitted 10 online claim submissions for your | reference. You may click on Preview to display the details of what wa |
|--------------------------------------------|------------------------------------------------------|-----------------------------------------------------------------------|
| Recent Online Submission                   | ons                                                  |                                                                       |
| Action                                     | Tracking ID                                          | Submitted Date                                                        |
| Preview                                    | (5,2620) (011x622000)                                | 10102030321031421748                                                  |
| Preview                                    | (5,30301407880803)                                   | 1011100(002)-11100100                                                 |
| Preview                                    | 12-280701103100027021                                | 01118038231191081488                                                  |
| Preview                                    | 11.00200100100700700                                 | 001106/0021-0112-048                                                  |
| Preview                                    | (1)200200100102100000                                | 101110-0022-0122-044                                                  |
| Preview                                    | 12.003011010214240                                   | 0011003031-0107-040                                                   |
| Preview                                    | 12,00301000014000                                    | 1011 MacDid 211 Bird (1448                                            |
| Preview                                    | CL20230118105812184                                  | 01/18/2023 10:57 AM                                                   |
| Preview                                    | CL20230118105729334                                  | 01/18/2023 10:57 AM                                                   |
| Preview                                    | CL20230118105522836                                  | 01/18/2023 10:55 AM                                                   |

You can also click **Search Online Claims** at the top of the **Professional Claim Form** page to search for previously submitted claims via the Provider Portal.

| AI                                                   | liance Online | Submissions                    | · _ ^               |
|------------------------------------------------------|---------------|--------------------------------|---------------------|
| fessional Claim Form - C                             | MS 1500       |                                | Search Online Claim |
| Member / Patient Information                         |               |                                |                     |
| Resubmission Code: *                                 |               |                                |                     |
| 1-Original                                           | *             |                                |                     |
| Member ID: *                                         |               |                                |                     |
|                                                      | Q             |                                |                     |
| NOTE: Click on the search icon to search for a Membe | r ID.         |                                |                     |
| Last Name or Organization Name: *                    |               | First Name: *                  |                     |
| Sex: *                                               |               | Date of Birth: *               |                     |
|                                                      |               |                                |                     |
| Address: *                                           |               | City: *                        |                     |
| State: *                                             |               | Zip Code: *                    |                     |
| Carrier Type: *                                      |               | Is Patient's Condition related | i to: *             |
|                                                      | *             |                                | *                   |

After **two (2) business days** you can search for the claims status and follow the instructions in the **Search Claim Status** section of this guide.

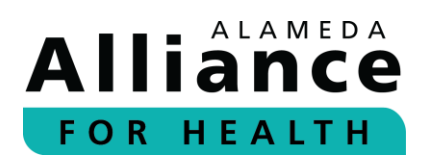

### **Electronic Remit Advice (eRA)/Explanation of Payment (EOP)**

Below is information on how to view the **Electronic Remit Advice (eRA)/Explanation of Payment (EOP)**. You can view eRAs within the **Claims Status** section of the Provider Portal.

- **Step 1:** To search for an eRA/EOP, please use your cursor to hover over **Member Info** in the navigation toolbar and select **Claim Status**.
- **Step 2:** Complete the appropriate fields.

eRAs/EOP can be searched by one (1) of the following:

- Claim Number(s)
- Check Number

After you are done entering the information for any of the options above, please click **Search**.

| Claim Number(s): | []             | Begin Date: | Check Number: |
|------------------|----------------|-------------|---------------|
| -                | Member ID 🗸    | 2/20/2019   |               |
|                  |                | End Date:   |               |
|                  | Date of Birth: | 2/20/2020   |               |
|                  |                |             |               |
|                  |                |             |               |
| Search           |                |             |               |

**Please Note**: You can enter more than one claim number by separating them by a comma (,) or pressing **Enter** after each number.

**Step 3:** Click **Claim Number** to view **Claim Detail for Member**.

| Clair        | n Status           | 1                 |             |                          |                     |                      |              |             |
|--------------|--------------------|-------------------|-------------|--------------------------|---------------------|----------------------|--------------|-------------|
| Claim Status | Claim Numb         | Member Name       | Member ID   | Start Date of<br>Service | End Date of Service | Rendering Provider   | Total Billed | Amount Paid |
| PAID         | (a conversion of a | IN LATERAL STREET | 86/10/01/08 | 711220038                | 7/29620110          | (NAHERCHICKRE)<br>RE | \$113,012,36 | \$885.05    |

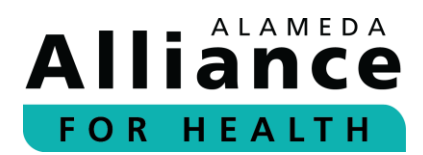

**Step 4:** Scroll down to the bottom of the page and click **View EOP**.

The **Statement of Remittance** for the week will appear.

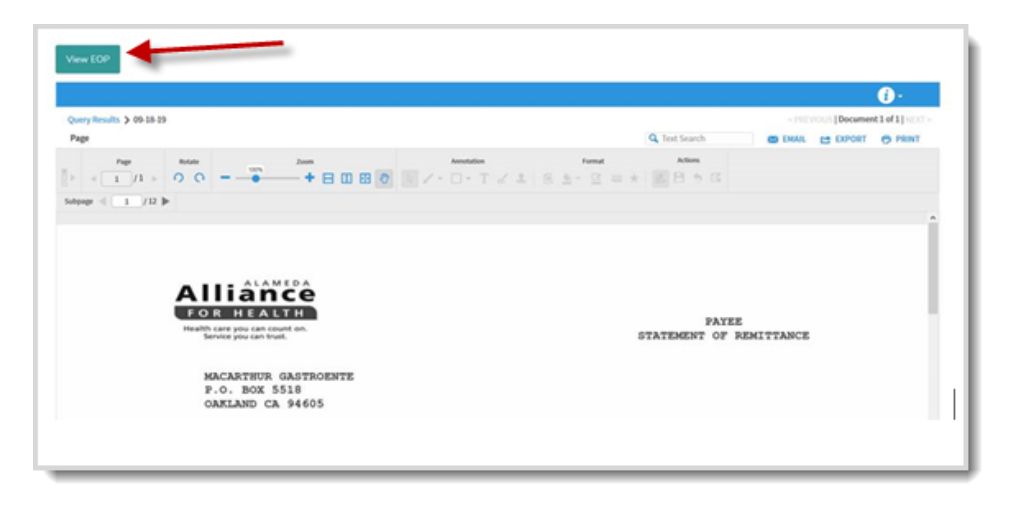

To view another EOP by claim number, click **Back to Search Results.** 

| Line           | From Date          | Through<br>Date | CPT Codes<br>and<br>Modifiers | Services | Qty | Amount<br>Billed | Amount<br>Approved | Other<br>Amount | Amount<br>Paid | Status | RA/Check<br>Date | Check<br>Number |
|----------------|--------------------|-----------------|-------------------------------|----------|-----|------------------|--------------------|-----------------|----------------|--------|------------------|-----------------|
| 001            | 10/07/2019         | 10/07/2019      | 99214                         |          |     |                  |                    |                 |                |        |                  | 990031652       |
| Claim<br>Show/ | for<br>Hide Search |                 |                               |          |     |                  |                    |                 |                |        | Back to Searc    | h Results Prin  |

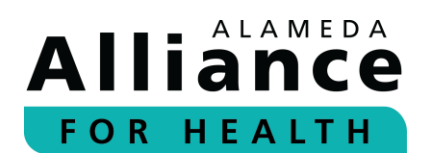

### **Authorizations**

Below is information on how to navigate the pages under **Authorizations** in the navigation toolbar.

When your cursor hovers over **Authorizations** in the navigation toolbar, the following links will appear:

- Search Authorizations
- Submit New Authorization

#### **Search Authorizations**

- **Step 1:** To search for an existing authorization, please use your cursor to hover over **Authorizations** in the navigation toolbar and select **Search Authorizations**.
- **Step 2:** Complete the appropriate fields.

Authorizations can be searched by one (1) of the following:

- Authorization Number
- Member ID (nine-digit format: 00000000)
- SSN (00000000)
- CIN # (0000000E)

**Please Note:** No additional information is required if you enter an **Authorization Number**.

You may also select **Search for member** to look up a member by one (1) of the following:

- SSN
- Alternate ID
- First name, Last name, DOB

After you are done, please click Find Member.

| • SSN (00000000)                                |                                                   | Close |
|-------------------------------------------------|---------------------------------------------------|-------|
| No additional information is required if you e  | Find a member by                                  |       |
| Authorization Number (optional)                 | SSN<br>Alternate ID<br>First name, Last name, DOB |       |
| No additional information is required if you en | Enter SSN                                         | _     |
| Member ID (optional) <u>Search for member</u>   | Find Member                                       |       |
|                                                 |                                                   |       |

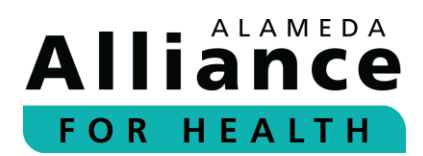

Enter the **Date of Service** or **Date of Request**, and select **Status** and choose from the dropdown list:

- Any status
- Pending
- Approved

- Denied
- Canceled

After you are done entering the information for any of the options above, please click **Search**.

| Member ID (optional) <u>Search for member</u> |                  | Status<br>Any status<br>Pending |  |
|-----------------------------------------------|------------------|---------------------------------|--|
| Date From<br>Date of Service V<br>12/05/2019  | To<br>03/05/2020 | Approved<br>Denied<br>Cancelled |  |

**Step 3:** The authorization associated with the Alliance member will appear.

The following headings will be displayed:

- Auth Number
- Member ID
- Member (Name)

- Group (MC or GC)
- Start Date
- End Date

**Step 4:** Click on the **Auth Number** from the list to view expanded details.

| Search      |           |          |       |            |           |
|-------------|-----------|----------|-------|------------|-----------|
| AUTH NUMBER | MEMBER ID | MEMBER   | GROUP | START DATE | END DATE  |
| OP123456    | 444444    | Jane Doe | MC    | 12/26/2019 | 3/25/2020 |

View Authorization provides the following:

- Authorization #
- Status
- Requested Type
- Approved Type
- Requested Date of Service
- Requesting Provider
- Servicing Provider

- Member Name
- Member ID
- Date of Birth
- Diagnosis Code
- Description
- Diagnosis Date
- Diagnosis Status

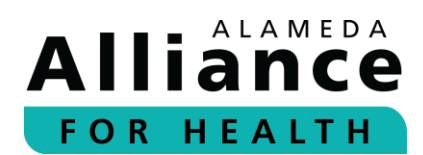

| 0462               |              |                                                                                                    |                                                                          |                                                                                                    |                                                                                                    |                                                                                                    |                                                                                                    | Print                                                                                                    |
|--------------------|--------------|----------------------------------------------------------------------------------------------------|--------------------------------------------------------------------------|----------------------------------------------------------------------------------------------------|----------------------------------------------------------------------------------------------------|----------------------------------------------------------------------------------------------------|----------------------------------------------------------------------------------------------------|----------------------------------------------------------------------------------------------------|
| 0462               |              |                                                                                                    |                                                                          |                                                                                                    |                                                                                                    |                                                                                                    |                                                                                                    | -m- i fint                                                                                                    |
|                    |              |                                                                                                    |                                                                          |                                                                                                    |                                                                                                    |                                                                                                    |                                                                                                    |                                                                                                    |
| 200462 St          | tatus:       | APPROVE                                                                                                    | Requested<br>Type:                                                       | OUTPATIENT                                                                                                    | Approved<br>Type:                                                                                                    | OUTPATIENT                                                                                                    | Requested Dates of<br>Service:                                                                                                    | 12/20/2019                                                                                                    |
| ashington Township | Medical Four | ndation                                                                                                    |                                                                          | Servicing<br>Provider:                                                                                          |                                                                                                    |                                                                                                    |                                                                                                    |                                                                                                    |
| ne Doe M           | lember ID:   | 12345                                                                                                    | Date of Birth:                                                           | 01/01/1901                                                                                                    |                                                                                                    |                                                                                                    |                                                                                                    |                                                                                                    |
| 1 D                | escription:  | MALIGNANT                                                                                                  | NEOPLASM OF PF                                                           | ROSTATE                                                                                                    | Diagnosis Date:                                                                                                    |                                                                                                    | Diagnosis Status:                                                                                                    |                                                                                                    |
| 1                  | 100462 S     | 00462     Status:       shington Township Medical Four       e Doe     Member ID:       1     Description: | D0462     Status:     APPROVE       shington Township Medical Foundation | D0462         Status:         APPROVE         Requested<br>Type:           shington Township Medical Foundation | D0462     Status:     APPROVE     Requested<br>Type:     OUTPATIENT       shington Township Medical Foundation     Servicing<br>Provider:     Servicing       e Doe     Member ID:     12345     Date of Birth:     01/01/1901       1     Description:     MALIGNANT NEOPLASM OF PROSTATE | D0462     Status:     APPROVE     Requested<br>Type:     OUTPATIENT     Approved<br>Type:       shington Township Medical Foundation     Servicing<br>Provider:     Servicing<br>Provider:     Servicing       e Doe     Member ID:     12345     Date of Birth:     01/01/1901       1     Description:     MALIGNANT NEOPLASM OF PROSTATE     Diagnosis Date: | D0462     Status:     APPROVE     Requested<br>Type:     OUTPATIENT     Approved<br>Type:     OUTPATIENT       shington Township Medical Foundation     Servicing<br>Provider:     Servicing<br>Provider:     V     V       e Doe     Member ID:     12345     Date of Birth:     0101/1901     V       1     Description:     MALIGNANT NEOPLASM OF PROSTATE     Diagnosis Date: | D0462     Status:     APPROVE     Requested<br>Type:     OUTPATIENT<br>Type:     Approved<br>Type:     OUTPATIENT<br>Type:     Approved<br>Service:       shington Township Medical Foundation     Servicing<br>Provider:     Servicing<br>Provider:     Servicing<br>Provider:     Service:       e Doe     Member ID:     12345     Date of Birth:     01/01/1901       1     Description:     MALIGNANT NEOPLASM OF PROSTATE     Diagnosis Date:     Diagnosis Status: |

Service Details provides the following:

- Service Line number
- Procedure Code
- Status
- Description
- Study Result
- Place of Service

- Charge Amount
- Requested Units
- Approved Units
- Date of Purchase
- Date of Study
- Approved Date From

| Service Details                          |                            |                 |         |
|------------------------------------------|----------------------------|-----------------|---------|
| Service 1                                |                            |                 |         |
| Procedure Code:                          | J2185                      | Status:         | APPROVE |
| Description:                             | INJECTION MEROPENEM 100 MG | Study result:   | N/A     |
| Place of Service:                        | Outpatient Hospital        | Charge Amount:  | N/A     |
| Requested Units:                         | 1                          | Approved Units: | N/A     |
| Date of purchase:                        | N/A                        | Date of study:  | N/A     |
| Approved date from 12/26/2019 to 3/25/20 | 20                         |                 |         |
|                                          |                            |                 |         |

The following data fields are displayed under **Requesting Provider** as submitted on the request:

- Provider: Provider Name
- Phone: Phone Number
- NPI: Referring Provider NPI
- ID: Provider ID we have assigned
- Address: Physical provider address

If you need to cancel an existing authorization or extend the service dates on an existing authorization, please select **Click here**.

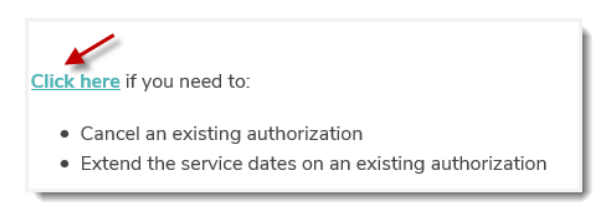

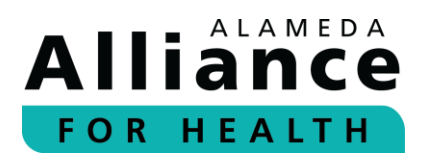

#### **Submit New Authorizations**

- **Step 1:** To submit a new authorization, please use your cursor to hover over Authorizations in the navigation toolbar and select **Submit New Authorization**.
- **Step 2:** Choose the appropriate request from the **Select A Form** dropdown list:
  - Inpatient Elective Authorization
  - Outpatient Authorization
- **Step 3:** Complete the form. Fields with an asterisk (\*) are required.
- **Step 4:** Please attach supporting clinical documentation to avoid further delay in the review or possible denial of services.

| Attach Supporting Clinical Docu           | mentation |
|-------------------------------------------|-----------|
| Select one or more (.pdf ONLY) files to u | ipload:*  |

Step 5: When complete, please click Submit Request.

**Please Note**: If required information is missing, the form will not be submitted and you will be prompted to enter the missing fields.

| Service Type*                | /     |
|------------------------------|-------|
| Select                       |       |
| A Please enter a service typ | е     |
| Place of Service*            |       |
| Select -                     |       |
| A Please enter a place of se | rvice |

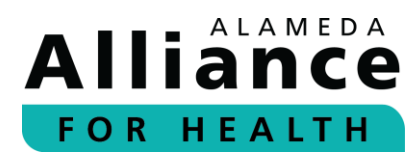

#### **Modify an Authorization**

**Step 1:** To modify an existing authorization request, please select **Click here** at the top of the authorization page.

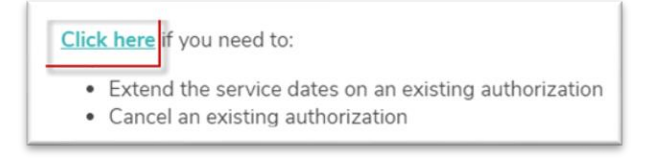

You will be redirected to an Authorization Change page.

| Authorization Change                                                                     | Attachments (0)                                  |
|------------------------------------------------------------------------------------------|--------------------------------------------------|
| Authorization Char                                                                       | ge                                               |
| Use this form if you need t<br>- Cancel an existing author<br>- Extend the service dates | :<br>zation<br>n an authorization                |
| If you should have any que                                                               | tions, please contact the Utilization Management |
| Member ID*                                                                               |                                                  |
| 099                                                                                      |                                                  |
| Member First Name*                                                                       |                                                  |
|                                                                                          |                                                  |

**Step 2:** Complete the form. Fields with an asterisk (\*) are required.

The following options are available:

- Change an authorization Enter the information needing change.
- Cancel an authorization– Select a reason for cancellation.
- Extension of Service Dates for unused Visits Enter the previous authorization number and number of visits used.

| Cancel an authorization                          |
|--------------------------------------------------|
| Reason for cancellation                          |
|                                                  |
| Extension of Service Dates for unused Visits     |
|                                                  |
| *If selected then all the following are required |
| Provious Authorization Number                    |
| Frevious Authorization Number                    |
|                                                  |
| Number of visits used                            |
|                                                  |
|                                                  |

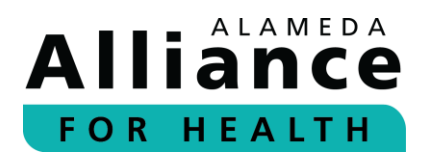

**Step 3:** To include an attachment, please select the **Attachments** tab.

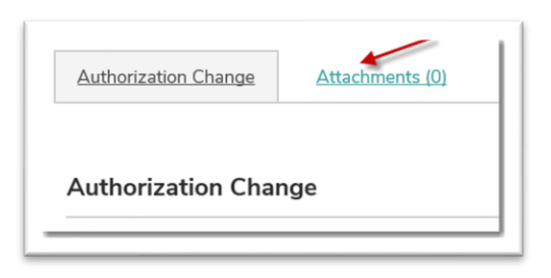

**Step 4:** Attach the file you would like to include.

When done, please click **Add** to upload the file.

| File*                  | -                                              |                           |
|------------------------|------------------------------------------------|---------------------------|
|                        | Browse                                         |                           |
| (maximum file size: 1  | 0 MB)                                          |                           |
| Note: Uploading from c | rtain mobile devices is not supported, i.e. it | DS < 6 and older Android. |
| Description            | -                                              |                           |
|                        |                                                |                           |
|                        |                                                |                           |

**Step 5:** After you have completed the form and attached the document (if applicable), please return to the **Authorization Change** tab.

To submit the form, please click Submit.

To save results for submission at a later time, please click Save.

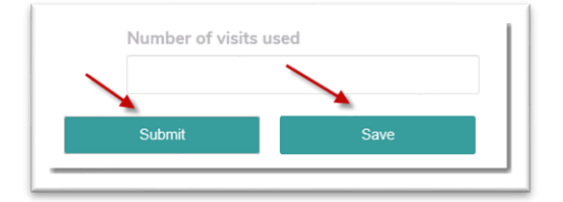

## Alliance FOR HEALTH

### **Reports**

Below is information about how to retrieve the reports the Alliance uploads every month for Alliance contracted primary care providers (PCPs). The reports are made available to help PCPs in closing gaps in care for assigned members and increase the pay-for-performance points.

### **Current Reports**

When you select **Reports** in the navigation toolbar, the following reports will be available to view and download for the current measurement year:

- ER (Emergency Room) Visits Reports PCPs Only
- Gap Care Reports PCPs Only
- IHA (Initial Health Appointment) Eligible members PCPs Only

Click the **Excel and/or PDF** link to save, download, or view the report.

#### **Archived Reports**

Reports from the previous measurement year will be placed under the Archived Reports header.

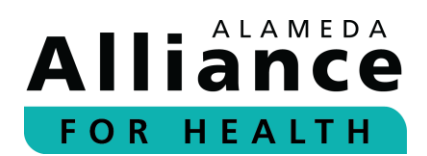

### **Provider Resources**

Below is information about how to navigate the pages under **Provider Resources** in the navigation toolbar.

When your cursor hovers over **Provider Resources** in the navigation toolbar, the following links will appear:

- Provider Directory
- Provider Manual
- Provider Portal Instructions Guide

#### **Provider Directory**

- **Step 1:** To search for a doctor or facility in the Alliance network, please use your cursor to hover over **Provider Resources** in the navigation toolbar and select **Provider Directory**.
- **Step 2:** To search for a PCP, specialist, facility, or hospital, please select the **Provider Search** tab.

To search for a pharmacy, please select the **Facility** tab.

Fields with an asterisk (\*) are required.

When done, please click Search.

| Provider Search                                                                                                    |                                                                                                    |                                                                                |
|----------------------------------------------------------------------------------------------------|----------------------------------------------------------------------------------------------------|--------------------------------------------------------------------------------|
| By Location                                                                                                    | By Provider Detail                                                                                                    | By Coverage and Care Requirements                                              |
| <ul> <li>No preference</li> <li>Within Any range </li> <li>Only inside <ul> <li>of -</li> </ul> </li> <li>Zip Code</li> </ul> | <ul> <li>Male</li> <li>Female</li> <li>Any Gender</li> <li>Only show providers who are accepting new members</li> </ul> | Medical Group/Network Please Select Alliance Plan* Please Select Type Any Type |
| Use current location                                                                                                    |                                                                                                    | Specialty  Any Specialty                                                       |

**Please Note:** You can narrow down your search with additional information by clicking **More Search Options**.

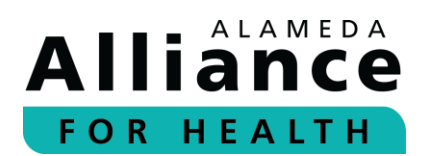

**Step 3:** To request a printed copy of the Provider Directory or to report an error in the Provider Directory, please select the corresponding box located at the top of the page.

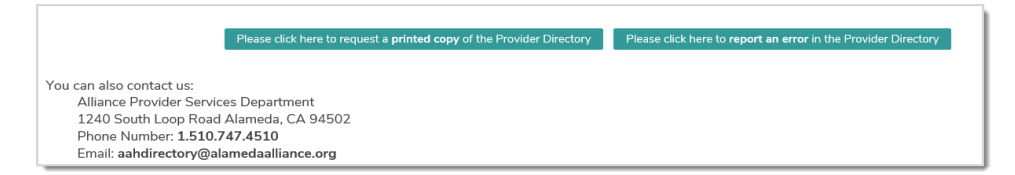

- **Step 4:** To view a copy of the Alliance Provider Directory, please select the Alliance health care program:
  - Medi-Cal
  - Alliance Group Care

To view a copy of the Alliance Provider Directory, please select the Alliance health care program: <u>Medi-Cal | Alliance Group Care</u>

**Step 5:** To view a list of healthcare services, information regarding language and interpreter services, access for people with disabilities, and definitions, please scroll past the provider directory search fields.

| Alliance Partners (for Behavioral Health, Dental, Laboratory, Rehabilitation, and Vision Services                                                                                                    |
|----------------------------------------------------------------------------------------------------|
| Depending on the Alliance plan, some Alliance services are offered through other networks. Please view the services below to get more information or<br>search for their providers or facilities. Please note that the search for these providers will take you to a website outside the Alliance portal. |
| *Behavioral Health                                                                                                    |
| *Dental                                                                                                    |
| *Laboratory                                                                                                    |
| *Rehabilitation                                                                                                    |
| *Vision                                                                                                    |
| *Language & Interpreter Services                                                                                                    |
| FAccess for People with Disabilities                                                                                                    |
| *Definitions                                                                                                    |

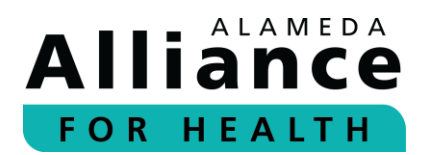

**Step 6:** To view more information, please click on the header to expand the content.

| =Behavioral Health                                                                                                    |
|----------------------------------------------------------------------------------------------------|
| Behavioral health care services are offered through our delegated provider, Beacon Health Options. Prior authorization (approval) is not required for routine outpatient behavioral health care services.                                                            |
| To find a behavioral health care provider in our network, or make an appointment, please contact:<br>Beacon Health Options<br>Toll-Free: 1.855.856.0577<br>www.beaconhealthoptions.com<br>Click on the "Locate a Provider" link. Enter "AAHP" as the Plan Name/Code. |
| Alliance members may have access to dental care services.                                                                                                    |
| <ul> <li>The dental network for Alliance Medi-Cal members is <u>Denti-Cal</u>.</li> <li>The dental network for Alliance Group Care members is managed by the <u>Alameda County Public Authority</u>.</li> </ul>                                                      |

#### **Provider Manual**

- **Step 1:** To view the most current Alliance Provider Manual, please use your cursor to hover over **Provider Resources** in the navigation toolbar and select **Provider Manual**.
- Step 2: Select Click here.

A new tab will open to display a PDF of the Alliance Provider Manual.

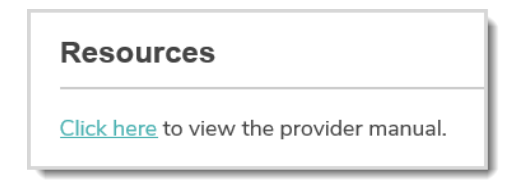

#### **Provider Portal Instructions Guide**

To view and download the most current Alliance Provider Portal Instructions Guide, please visit any of the following locations:

- 1. Alliance Provider Portal
  - a. On the home page under the **Provider Portal Instruction Guide section**.
  - b. In the navigation toolbar, hover your cursor over **Provider Resources** and select **Provider Portal Instructions Guide**.
- 2. Alliance Website
  - a. In the navigation toolbar, select **Providers**. Use your cursor to hover over the Providers header and select **Provider Resources** from the dropdown list. Click to expand the **Provider Portal** section, and select **click here**.

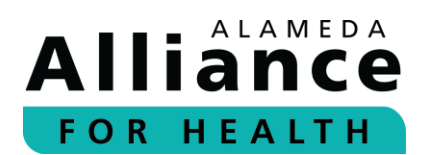

### **Care Plans**

Care Plans can now be viewed and downloaded from the Alliance Provider Portal.

#### How will it work?

An Alliance Care Manager will call your office to alert you when a Care Plan has been uploaded into the portal.

#### What if I have question about a care plan?

For any questions, please contact:

Alliance Case Management Department Monday – Friday, 8 am – 5 pm Phone Number: **1.510.747.4512** Toll-Free: **1.877.251.9612** 

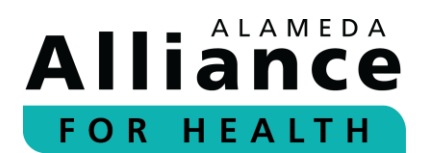

### **Potential Quality Issue (PQI) Referral**

Below is the information about how to submit a **Potential Quality Issue (PQI) Referral**.

**Step 1:** From the Alliance Provider Portal homepage, please click on the **Forms** icon on the right panel.

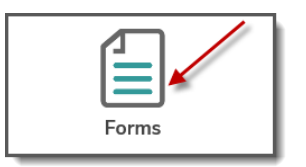

Step 2: Select External PQI Summary Form.

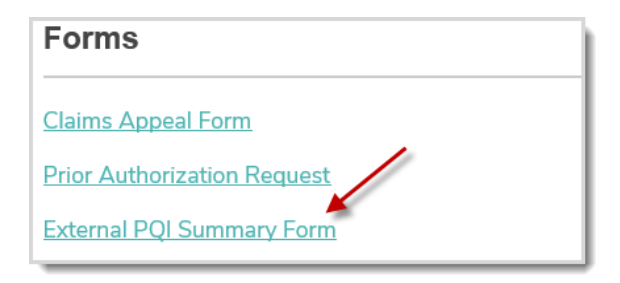

**Step 3:** Complete the form. Fields with an asterisk (\*) are required.

| PQI (Potential Quality Issue) Referral | <u>Attachments (0)</u> |
|----------------------------------------|------------------------|
| PQI (Potential Quality Issue) F        | Referral               |
| Member Information:                    | /                      |
| Member Name:*                          |                        |
| Date of Birth:*                        |                        |
| Member ID: <b>*</b>                    |                        |
|                                        |                        |

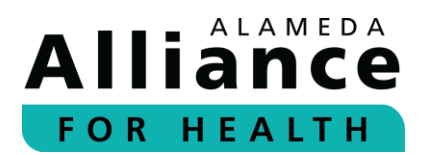

**Step 4:** To include an attachment, please select the **Attachments** tab.

Attach the file you would like to include.

When done, please click **Add** to upload the file.

| Add Attachn                                              | nent                                                                                    |
|----------------------------------------------------------|-----------------------------------------------------------------------------------------|
| File*                                                    |                                                                                         |
|                                                          | Browse                                                                                  |
|                                                          |                                                                                         |
| (maximum file siz                                        | e 10 MB)                                                                                |
| (maximum file siz<br>Note: Uploading from                | e: 10 MB)<br>n certain mobile devices is not supported, i.e. iOS < 6 and older Android. |
| (maximum file siz<br>Note: Uploading from<br>Description | e: 10 MB)<br>n certain mobile devices is not supported, i.e. iOS < 6 and older Android. |
| (maximum file siz<br>Note: Uploading from<br>Description | e: 10 MB)<br>n certain mobile devices is not supported, i.e. iOS < 6 and older Android. |
| (maximum file siz<br>Note: Uploading from<br>Description | e: 10 MB)<br>n certain mobile devices is not supported, i.e. iOS < 6 and older Android. |

**Step 5:** After you have completed the form and attached the document, please return to the **PQI Referral** tab.

To submit the form, please click **Submit**.

To save results for submission at a later time, please click **Save**.

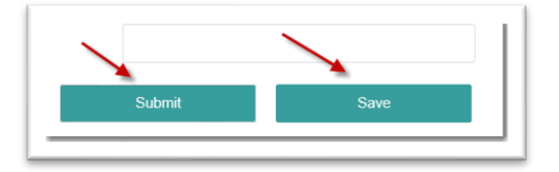

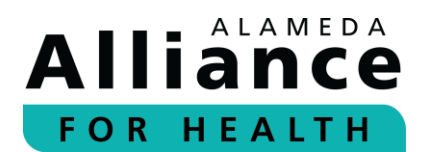

### **Provider Appeal/Dispute**

Below is information on how to submit a **Provider Appeal/Dispute**.

**Step 1:** From the Alliance Provider Portal homepage, please click on the **Forms** icon on the right panel.

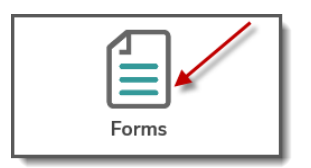

Step 2: Select Claims Appeal Form.

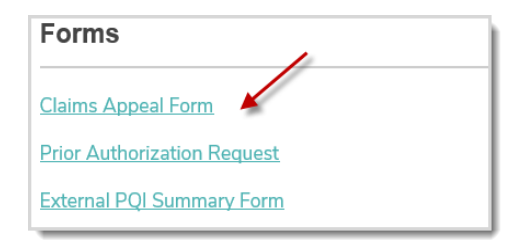

**Step 3:** A new tab will open to display a PDF of the Alliance Provider Dispute Resolution Request form.

Please print and complete the form. Fields with an asterisk (\*) are required.

**Step 4:** Mail the completed form with attachments to the address below:

Notice of Provider Dispute Unit PO Box 2460 Alameda, CA 94501-4506

Thank you for being a part of the Alliance provider network! Together, we are creating a healthier community for all.

### We are Here to Help

If you have any questions, please contact:

Alliance Provider Services Department Monday – Friday, 7:30 am – 5 pm Phone Number: **1.510.747.4510** Email: **providerservices@alamedaalliance.org**